## บทที่ 4 ผลการดำเนินงาน

#### 4.1 ผลการดำเนินงาน

จากการพัฒนาเว็บแอพพลิเคชั่นสำหรับการบริหารจัดการซื้อขายรถยนต์มือสอง กรณีศึกษาร้าน AEK USED CAR อ.เหมืองง่า จ.ลำพูน เป็นร้านทีซื้อขายรถยนต์มือสองมี วัตถุประสงค์เพื่อที่จัดการข้อมูลต่าง ๆ โดยใช้เทคโนโลยีสารสนเทศเข้ามาสนับสนุนการทำงาน ทำ ให้เกิดการคล่องตัว ทำงานอย่างเป็นระบบและมีประสิทธิภาพมากขึ้น

จากการพัฒนาเว็บแอพพลิเคชั่นสำหรับการบริหารจัดการซื้อขายรถยนต์มือสอง กรณีศึกษาร้าน AEK USED CAR อ.เหมืองง่า จ.ลำพูน เป็นการพัฒนาเว็บแอพลิเคชั่น (Web Application Responsive) ร่วมกับโปรแกรมจำลองฐานข้อมูลพีเอชพีมายเอด มิน (PhpMyAdmin) โปรแกรมฐานข้อมูลมายเอสคิวเอล (MySQL) โปรแกรมจาลองเซิร์ฟเวอร์ อาปาเช่ (Apache)

จากการพัฒนาเว็บแอพพลิเคชั่นสำหรับการบริหารจัดการซื้อขายรถยนต์มือสอง กรณีศึกษาร้าน AEK USED CAR อ.เหมืองง่า จ.ลำพูน โดยใช้โปรแกรมประยุกต์เว็บแอพพลิเคชั่น (Web Application) เพื่อเพิ่มความสะดวกและความรวดเร็วในการจัดเก็บข้อมูลสมาชิก ข้อมูรถยนต์ ข้อมูลการรับซื้อรถยนต์ – การขายรถยนต์ ข้อมูลการสั่งจองรถยนต์ การคำนวนไฟแนนซ์ การ จัดการข้อมูลข่าวสารผ่านในร้านผ่านทางระบบเครือข่ายอินเทอร์เน็ต การพิมพ์สัญญามัดจำแและ ออกการงานการมัดจำ รายงานสถิติต่าง ๆ ในการซื้อขายรถยนต์ผ่านในร้านเพื่อประโยชน์ในการ เรียกใช้ข้อมูลและเพิ่มประสิทธิภาพในการทำงานมากยิ่งขึ้นจากเดิมที่ทุกขั้นตอนในการซื้อขาย รถยนต์จะทำการบันทึกข้อมูลลงในสมุดหรือแฟ้มเอกสารจึงทำให้สามารถเรียกใช้ และจัดการ ข้อมูลง่ายขึ้น จึงทำให้การรับซื้อรถยนต์ – การขายรถยนต์ การคำนวนไฟแนนซ์ จองรถยนต์ การ ตรวจสอบสถานะและรายละเอียดของรถยนต์ง่ายขึ้นทำให้ห้องสมุดมีความสะดวกและรวดเร็วมาก ยิ่งขึ้น

# 4.1.1 หน้าจอในส่วนของยูชเซอร์ต่างๆ

### 4.1.2 แอดมินหรือผู<sup>้</sup>ดูแลระบบ

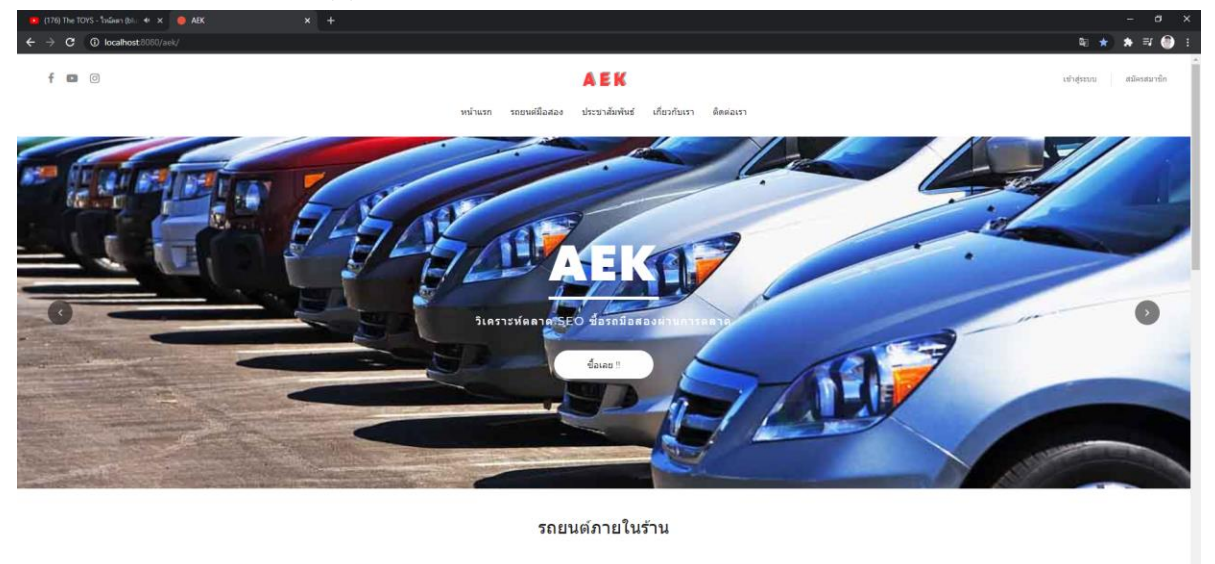

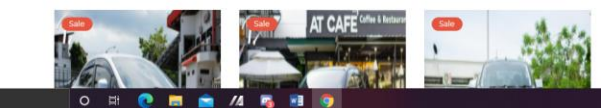

**ภาพที่ 4.1** แอดมิน : หน<sup>้</sup>าหลักของเว็บ AEK

จากภาพที่ 4.1 จะเป็นหน้าหลักไว้สำหรับดูข่าวสารและเป็นต้นทางไปยังส่วนต่างๆของเว็บไซต์

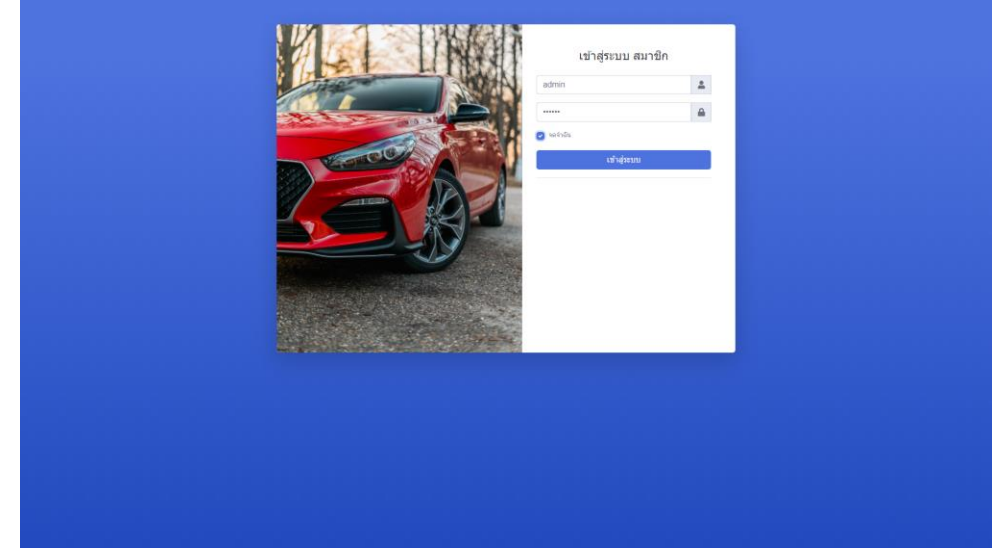

**ภาพที่ 4.2** แอดมิน : หน<sup>้</sup>าล็อคอินเข้าสู่ระบบหลังร<sup>้</sup>าน จากภาพที่ 4.2 จะเป็นหน<sup>้</sup>าไว้สำหรับล็อคอินเข้าสู่เว็บไซต์และการจัดการผ่านในร<sup>้</sup>าน

|                                                                                      | หน้าแรก                                  | <b>AEK</b><br>จัดการข้อมูลผู้ใช้ จัดการข้อมูลลูก      | ń                                              |                                | Username : admin | ออกจากระบบ |
|--------------------------------------------------------------------------------------|------------------------------------------|-------------------------------------------------------|------------------------------------------------|--------------------------------|------------------|------------|
| หนาแรก(admin)<br>Sonrsöoyağlö<br>เพิ่ม au มกิจ เปลี่ยงมาระบุไท่ราย<br>โหการรักมุณไท้ |                                          | ຈັດກາຣປ້ອມູລຊ<br>ເຫັນ ອນ ພະເງິນ ໜ່ອ<br>ຈັດກາວກ້ອນຸລຸດ | ពតិ។<br>លោកគំរ<br>គំរ                          |                                |                  |            |
|                                                                                      |                                          |                                                       |                                                |                                |                  |            |
|                                                                                      |                                          |                                                       |                                                |                                |                  |            |
| ฟรากันกา<br>ADK.JueQ.CAR<br>ในส์ ARXQUARD<br>เฟลฟูล ARK,VietaC.CAR                   | <mark>ประเททรด</mark><br>Toyota<br>Honda | เมตยู<br>หน้าแนก<br>รถมือสอง                          | ช่วยเหลือ<br>เข้าสู่ขนบหนักงาน<br>เกี่ยวกับเรา | รับสาวสาร<br>email@example.com |                  |            |
| itag ng Jitus mbarn dunadénénya kertinénya 5000<br>f 📾 🎯                             | Mazda<br>Nissan<br>BMW                   | ประชาสัมพันธ์                                         | สัสสสรา                                        | 0402                           |                  |            |

**ภาพที่ 4.3** แอดมิน : หน้าแรกของระบบหลังร<sup>้</sup>าน

จากภาพที่ 4.2 จะเป็นหน้าไว้สำหรับการจัดการข้อมูลต่างๆภายในร้าน ประกอบด้วย การจัดการ ข้อมูลผู้ใช้และการจัดการข้อมูลลูกค้า

|                                                  |     |          |                       | หมั             | <b>AEK</b><br>าแรก จัดการบ่อมูลผู้ไข้ จัเ       | ดการข้อมูลลูกค้า                   |             | Use               | rname : admin ลอกจากระบบ      |
|--------------------------------------------------|-----|----------|-----------------------|-----------------|-------------------------------------------------|------------------------------------|-------------|-------------------|-------------------------------|
|                                                  |     |          |                       |                 | จัดการข้อมูล                                    | ลผู้ใช้                            |             |                   |                               |
| ใส่คำค้นที่นี่                                   |     |          |                       |                 |                                                 |                                    |             |                   |                               |
|                                                  |     |          |                       |                 | ค้นหา                                           |                                    |             |                   |                               |
|                                                  | lañ | ส่านให้  | ชื่อ - มวมสออ         | 5.0.2           |                                                 | 70010                              |             | จำนวนต            | นทั้งหมด 5 คน จากจำนวน 1 หน้า |
|                                                  | 2   | admin    | admin admin           | admin@g         | maiLcom                                         | admin                              | แก้ไขรายการ | <i>D</i> austonis |                               |
|                                                  | 3   | member   | Mmmm มหาชน            | member          | pgmail.com                                      | member                             | แก้ไขรายการ | <i>□</i> ลมรายการ |                               |
|                                                  | 20  | owner    | owner blowner         | owner@h         | otmail.com                                      | owner                              | แก้ไขรายการ | <i>B</i> ลมรายการ |                               |
|                                                  | 21  | employee | เครือข่าย คอมพิวเตอร์ | employe         | e@hotmail.com                                   | employee                           | แก้ไขรายการ | <i>D</i> ลมรายการ |                               |
|                                                  | 24  | dddww    | dasdasd dasdas        | sdasdaso        | l@asdad.com                                     | employee                           | แก้ไขรายการ | <i>D</i> ลมรายการ |                               |
|                                                  |     |          |                       |                 | เพิ่มข้อมูลผู้ไข้                               |                                    |             |                   |                               |
|                                                  |     |          |                       | 547             | ม้าแรก   หน้าถัดไป <mark>1</mark>   หน้าก่อนหน่ | ถ้า   หน้าสุดท้าย                  |             |                   |                               |
| เกี่ยวกับเรา                                     |     |          |                       | ประเภทรถ        | uny                                             | ช่วยเหลือ                          |             | รับข่าวสาร        |                               |
| AEK_UseD_CAR<br>Tati: AEK@UseD<br>mimis-AEK_UseD |     |          |                       | Toyota<br>Honda | หน้าแรก<br>รอมือสอง                             | เข่าสู่ระบบหนักงาน<br>เกี่ยวกับเรา |             | email@example.com |                               |

**ภาพที่ 4.4** แอดมิน: หน้าจัดการข้อมูลผู้ใช้

จากภาพที่ 4.4 จะเป็นไว้สำหรับหน้าจัดการข้อมูลผู้ใช้ บอกสถานะปผู้ใช้ เพิ่ม ลบ แก้ไข ผู้ไช้

|                                                                 |                 |          | A                    | EK                  |             |                |                   | Username : admin | aananossu |
|-----------------------------------------------------------------|-----------------|----------|----------------------|---------------------|-------------|----------------|-------------------|------------------|-----------|
|                                                                 |                 |          | หน้าแรก จัดการข้อมูล | หรู้ใช้ จัดการข้อมุ | แลลุกคำ     |                |                   |                  |           |
|                                                                 |                 | v        | ฟอร์มสำหรับ          | เพิ่มข้อ            | มูลผู้ใ     | <b>ਲੋ</b>      |                   |                  |           |
| ųau                                                             | เซอร์เนม        |          | พาสเวิร์ด            |                     |             | สถานะ          |                   |                  |           |
| E                                                               | nter username   |          | Enter password       |                     |             | employee       | ~                 |                  |           |
| da:                                                             | 55ง             |          |                      | นามสกุล             |             |                |                   |                  |           |
| E                                                               | nter firstname  |          |                      | Enter lastnam       | 19          |                |                   |                  |           |
| อีเม                                                            | a               |          |                      |                     |             |                |                   |                  |           |
|                                                                 | xample@mail.com |          |                      |                     |             |                |                   |                  |           |
|                                                                 |                 |          | เพิ่มชือมูลค่        | វិថិ ដារណីព         |             |                |                   |                  |           |
|                                                                 |                 |          |                      |                     |             |                |                   |                  |           |
| ก็ขวกับเรา                                                      |                 | ประเภทรถ | 13/13                |                     | nia:        | ขเหลือ         | รับข่าวสาร        |                  |           |
| EK_UseD_CAR                                                     |                 | Toyota   | หน่วนรถ              |                     | เข่า        | ອູ່ສວນນະພັກວານ | email@example.com |                  |           |
| asi: AEK@UseD                                                   |                 | Honda    | ระมือสอง             |                     | เกีย        | าศักรา         |                   |                  |           |
| ໂດຍູ່ : ຫລູ່ 3 ທ່ານອ ເຫລືອດວ່າ ຄຳນາຍເນື່ອດທ່າງນ ທິວຫວັດທ່າງນ 50 | 000             | Mazda    | ประชาสัม             | พันธ์               | <b>A</b> RI | ห่อเชา         | ยืนอัน            |                  |           |
| <b>D</b> 0                                                      |                 | Nissan   |                      |                     |             |                |                   |                  |           |
|                                                                 |                 | BMW      |                      |                     |             |                |                   |                  |           |

**ภาพที่ 4.5** แอดมิน: ฟอร์มเพิ่มข<sup>้</sup>อมูลผู้ใช้

จากภาพที่ 4.5 จะเป็นไว้สำหรับหน้าฟอร์มเพิ่มข้อมูลผู้ใช้ บอกสถานะปผู้ใช้ ข้อมูลต่างๆ ของผู้ใช้

|           |                |          |                     | AEK                                                     |                       |                     |             | Username owner aan               |
|-----------|----------------|----------|---------------------|---------------------------------------------------------|-----------------------|---------------------|-------------|----------------------------------|
|           |                | . 9      | ข่าแรก ช่อมุลผู้ใช้ | ช่อมุลลูกค้า ช่อมุลประชาสัมพันธ์ ชื่อรอยนต์ จัดการชายรอ | จัดการมัดจำ จัดใฟแบบป | จัดการสัญญาปี้อ-ชาย | เราองาน     |                                  |
|           |                |          |                     | ÷                                                       |                       |                     |             |                                  |
|           |                |          |                     | จดการขอมูลลู                                            | กคา                   |                     |             |                                  |
| สำสับส์ต่ |                |          |                     |                                                         |                       |                     |             |                                  |
| HINGHU    |                |          |                     | ค้นหา                                                   |                       |                     |             |                                  |
|           |                |          |                     |                                                         |                       |                     |             | สามวนคนเรื่องมด 11 คน จากสามวน 2 |
|           | เลขบัตรประชาชน | ยูสเซอร์ | ชื่อ - นามสกุล      | hai                                                     | อีเมล                 | เบอร์ไกร            | แก้ไข       | austents                         |
|           | 1509970156125  | ct0001   | เมริ1 วงกลม11       | อยู่ที่11 หนุ่า พระบรมมหาราชวิง เขตพระนคร กรุงเทพมหานคร | ctl@gmail.com         | 0123456781          | แก้ไมรายการ | มิลมรายการ                       |
|           | 1509970156125  | ct002    | ลูกคำ2 คนที่2       | อยู่ที่2 สันปูเลย ดอยสะเก็ด เซียงใหม่                   | ct2@gmail.com         | 0123456789          | แก้ไหรายการ | <i>1</i> สมราชการ                |
|           | 1507563215569  | cus_001  | น้ำดื่ม สิงค์       | น.บเวอเรช 33/1 หมู่ 5 ยางเนิ้ง สารภี เชียงใหม่          | singha@gmail.com      | 0812658545          | แก้ไขรายการ | נרחטרתנה                         |
|           | 1234567895542  | ct002    | บุญธรรม ศรพงศ์      | 3 หมู่ 9 ท่าข้าง บางกล่ำ สงขลา                          | surapong@gmail.com    | 0854242222          | แก้ไขรายการ | Daustunts                        |
|           | 1550775465656  | ct0004   | อามัส พิมนายง       | 118 หมู่ 2 ท่ากว้าง สารกี เชียงใหม่                     | Amus@gmail.com        | 0856255563          | แก้โขรายการ | มีสมราชการ                       |
|           | 1509954248856  | Kiti001  | ทีตีขจร มิยะชัย     | 2 หมู่ 1 บ้านปวง ทุ่งหัวข้าง สำพูน                      | kitiggmail.com        | 0863255523          | แก้ไมรายการ | มิตารายการ                       |
|           | 1234567891111  | juniordx | ไจ้ สุดหล่อ         | 36/3 หนองหอย เมืองเชียงใหม่ เชียงใหม่                   | jojo007@hotmail.com   | 0882520057          | แก้ไขรายการ | נרחטרצובה                        |
|           | 1234567891111  | 111111   | ไจ้ มาแล้วครับ      | 36/3 ไพล ชุมพวง นครราชสินา                              | jojo007@hotmail.com   | 0882520057          | แก้ไขรายการ | มีสายาาร                         |
|           | 1234567891111  |          | 4 มาแล้วครับ        | 4 *คลองหาด *วิฒนามคร ปราจีนบุรี                         | 4                     | 4                   | แก้ไขรายการ | <i>ม</i> ี สายาายการ             |
|           | 000000000000   | nanana   | สาเวแล้วอรับ        | 36/3 (03-939) (10983) (051390)                          | iolo007#hotmail.com   | 0882520057          |             | -                                |

**ภาพที่ 4.6** เจ้าของกิจการ : หน้าจัดการข้อมูลลูกค้า

จากภาพที่ 4.6 จะเป็นไว้สำหรับหน้าจัดการข้อมูลผู้ลูกค้า รายละเอียดข้อมูล ของลูกค้า และ สามารถ เพิ่ม ลบ แก้ไข ผู้ใช้

#### 4.1.2 เจ้าของร้าน

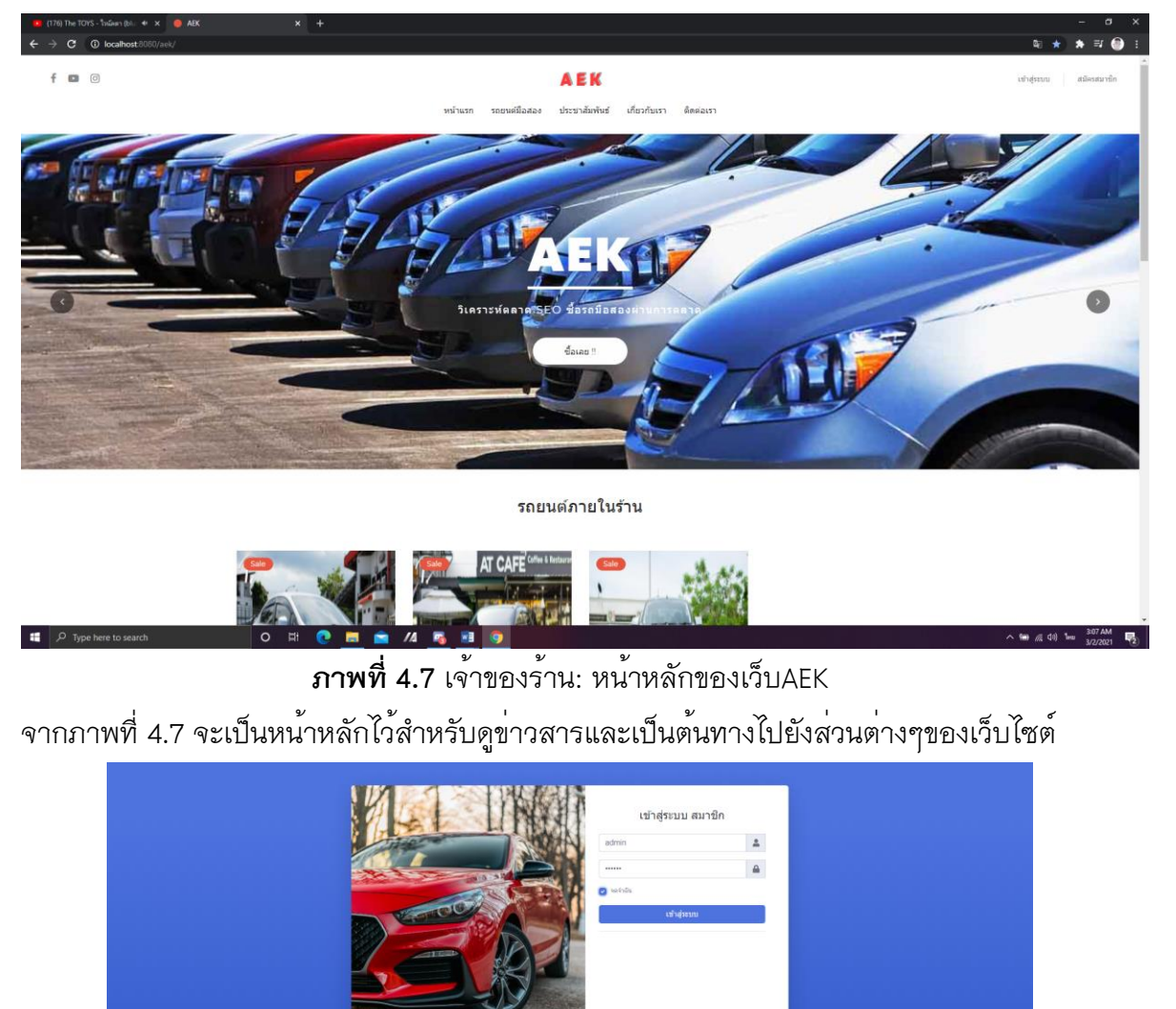

**ภาพที่ 4.8** เจ้าของร้าน: หน้าล็อคอินเข้าสู่ระบบหลังร้าน จากภาพที่ 4.8 จะเป็นหน้าไว้สำหรับล็อคอินเข้าสู่เว็บไซต์และการจัดการผ่านในร้าน

|                                                                                                    |                                                                   | AEK                                             |                                                                     |                                                                                              | Username : owner aanvanssatu |
|----------------------------------------------------------------------------------------------------|-------------------------------------------------------------------|-------------------------------------------------|---------------------------------------------------------------------|----------------------------------------------------------------------------------------------|------------------------------|
| หม่าแรก(owner)                                                                                                    | ข่อมูลลูกค่า ข่อมูลประชาสัมพันธ์ ชั                               | ไอรถยนต์ จัดการขายรถ จัดเ                       | ารมัดจ่า จัดไฟแนนช่ จัง                                             | ดการสัญญาชื่อ-ขาย รายงาน                                                                     |                              |
| จัดการข้อมูลผู้ใช้<br>เพิ่ม กระบริษาส์สองสารอยู่ใช้การ<br>โดการขัดมูลปูโช้                                        | ວັດກາຣປ້ອມູລລູກຄ້າ<br>ເສັຍ ອນ ພະໃຫ ພົວຫຼອງກຳ<br>ຈັດກາວພັວມູອອຸກຄຳ |                                                 |                                                                     | จัดการป้อมูลประชาสัมพันธ์<br>เพิ่ม ลน แก้ไข ข่อมูลประชาสัมพันธ์<br>จัดการข้อมูลประชาสัมพันธ์ |                              |
| อัดการข้อมูลการขายรถยนต์<br>ประกอกรรมของอยม์<br>อิตกรณีขุมการของอยมด์ •                                           |                                                                   | จัดการข้อมู<br>ช่อยุลการจิษชื่อ<br>จัดการข้อมูล | ลการรับชื้อรถ<br>เรอ, ซ่อมูลความเสียหายรอยนด์, 1<br>เการรับชื้อรถ * | ประเมินค่าไข้จาย, ดีราคารถอนต์                                                               |                              |
| จัดการข้อมูลบัดจำการชื่อขาย<br>เพิ่ม สม แก้ไข ข่อมูลการมิตร่างกรึ่งชาย<br><mark>จึงการรัญลงมิตร์ พารศึกราย</mark> |                                                                   | ຈັດກາຣປ້ອມູ<br>ເຈົ້ມ ລນ ແກ້ໃນ<br>ຈັດກາຣປ້ອມູະ   | ลไฟแนนซ์<br>ช่อยูลไฟแหนซ์<br>ชไฟขนมซ์ -                             |                                                                                              |                              |
| รัดการข้อมูลการสัญญาชื่อมาย<br>แก้เราะทั่งเสียญารัสราย<br>ซึ่งการข้อมูลการสำนวาจในงาม +                           |                                                                   | รາຍບານ<br>ທຸກທານອາຍຸກ<br>ການບານ *               | າອັນ-ຈາອຈ່າອປຈະຈຳເຄື່ອນ/ປີ, ສູນ່ລ                                   | อนุคซื้อขาย                                                                                  |                              |
| เรื่องกับเรา<br>ADC. LINED, CAR<br>Tud. ADM DUM                                                                   | <b>ประเภทรด</b><br>Toyota                                         | អនាំរាមល                                        | ພັວຍເທລິ້ວ<br>ເຮົາຮູ່ແນນຫນັກຄານ                                     | รับข่าวสาร<br>email@example.com                                                              |                              |
| uslatuja : AEK_UseD_CAR                                                                                           | Honda                                                             | ระนิลสลง                                        | เคียวกับเรา                                                         | ถิ่นถัน                                                                                      |                              |

**ภาพที่ 4.9** เจ้าของกิจการ : หน้าจัดการข้อมูลหลังร้าน

จากภาพที่ 4.9 จะเป็นไว้สำหรับหน้าจัดการข้อมูลหลังร้าน ประกอบไปด้วยเมนูต่างๆ ที่เอาไว้ จัดการหลังร้านเช่น จัดการข้อมูลผู้ใช้ จัดการข้อมูลลูกค้า

|              |      |            |                       | ຈັດຄ              | าารข้อมูลผู้ใ                                | ชั                 |             |                   |                              |
|--------------|------|------------|-----------------------|-------------------|----------------------------------------------|--------------------|-------------|-------------------|------------------------------|
| คำค้นที่นี่  |      |            |                       |                   |                                              |                    |             |                   |                              |
|              |      |            |                       |                   | ค้นหา                                        |                    |             |                   |                              |
|              |      |            |                       |                   |                                              |                    |             |                   | จำนวนคมทั้งหมด 5 คน จากจำนวน |
|              | ləci | ຮົ່ວຜູ້ໃຫ້ | ชื่อ - นามสกุล        | อีเมล             |                                              | สถานะ              | แก้ไข       | ลบรายการ          |                              |
|              | 2    | admin      | admin admin           | admin@gmail.com   |                                              | admin              | แก้ไขรายการ | <i>D</i> ดบรายการ | 1                            |
|              | 3    | member     | Mmmm มหาชน            | member@gmail.com  | 1                                            | member             | แก้ไขรายการ | ปิดบรายการ        |                              |
|              | 20   | owner      | owner blowner         | owner@hotmail.com | 1                                            | owner              | แก้ไขรายการ | Deustums          |                              |
|              | 21   | employee   | เครือข่าย คอมพิวเตอร์ | employee@hotmail. | com                                          | employee           | แก้โรรายการ | มือมรายการ        |                              |
|              | 24   | dddww      | dasdasd dasdas        | sdasdasd@asdad.co | m                                            | employee           | แก้ไขรายการ | Dessroors         |                              |
|              |      |            |                       |                   | เพิ่มข้อมูลผู้ใช้                            |                    |             |                   |                              |
|              |      |            |                       | หน้าแรก   หน้า    | อัดไป <mark>1</mark>   หน้าก่อนหน้า   หน้าสุ | ดท้าย              |             |                   |                              |
| เกี่ยวกับเรา |      |            |                       | ประเภทรถ          | rmé                                          | ช่วยเหลือ          | ទ័ររប       | ารสาร             |                              |
| AEK_UseD_CAR |      |            |                       | Toyota            | หน้าแรก                                      | เข้าสู่ระบบหนักงาน |             | email@example.com |                              |

**ภาพที่ 4.10** เจ้าของกิจการ : หน้าจัดการข้อมูลผู้ใช้

จากภาพที่ 4.10 จะเป็นไว้สำหรับหน้าจัดการข้อมูลผู้ใช้ บอกสถานะปผู้ใช้ เพิ่ม ลบ แก้ไข ผู้ใช้

|               |                 |          |                     | AEK                                                     |                          |                     |                   | Username conte       | r Bana     |
|---------------|-----------------|----------|---------------------|---------------------------------------------------------|--------------------------|---------------------|-------------------|----------------------|------------|
|               |                 | 2        | น่าแรก ช่อมุลผู้ใช้ | ข่อมูลลูกค่า ข่อมูลประขาสัมพันธ์ ชื่อรถชนด์ จัดการชายรถ | า จัดการมัดจำ จัดไฟแบบข่ | จัดการสัญญาขึ้อ-ขาย | ราธงาน            |                      |            |
|               |                 |          |                     | จัดการข้อมูลส                                           | ลูกค้า                   |                     |                   |                      |            |
| เค่าค้นที่นี่ |                 |          |                     |                                                         |                          |                     |                   |                      |            |
|               |                 |          |                     | ค้นหา                                                   |                          |                     |                   |                      |            |
|               |                 |          |                     |                                                         |                          |                     |                   | 4านวนคนทั้งหมด TI คง | ຈາກຈຳນວນ 2 |
|               | เลขบัตรประชาชน  | ยูสเซอร์ | ชื่อ - นามสกุล      | riot                                                    | ວິເມລ                    | เบอร์โกร            | ແກ້ໄປ             | ลบรายการ             |            |
|               | 1509970156125   | ct0001   | เมริ1 วงกลม11       | อยู่ที่11 หมู่1 พระบรมมหาราชวิง เขตพระนคร กรุงเทพมหานคร | ctl@gmail.com            | 0123456781          | แก้ไมรายการ       | มือมรายการ           |            |
|               | 1509970156125   | ct002    | ลูกคำ2 คนที่2       | อยู่ที่2 สืบปูเลย ดอยสะเก็ด เซียงใหม่                   | ct2@gmail.com            | 0123456789          | แก้ไม่รายการ      | มือบรายการ           |            |
|               | 1507563215569   | cus_001  | น้ำตื่ม สิงห์       | น เบเวอเรช 33/1 หมู่ 5 ยางเนิ่ง สารที เซียงใหม่         | singha@gmail.com         | 0812658545          | แก้ไทรายการ       | มือบรายการ           |            |
|               | 1234567895542   | ct002    | บุณธรรม ศรพงศ์      | 3 หมู่ 9 ท่าช้าง บางกล่ำ สงขลา                          | surapong@gmail.com       | 0854242222          | แก้ไขรายการ       | มิดมรายการ           |            |
|               | 1550775465656   | ct0004   | อาเมัส พิมนายง      | 118 หมู่ 2 ท่ากว้าง สารกี เชียงใหม่                     | Amus@gmail.com           | 0856255563          | แก้โขรายการ       | ยิลมรายการ           |            |
|               | 1509954248856   | Kiti001  | ทีตีขจร มิยะชัย     | 2 หมู่ 1 ป่านปวง ทุ่งหัวข้าง สำพูน                      | kitiagmail.com           | 0863255523          | แก้ไทรายการ       | มือมรายการ           |            |
|               | 1234567891111   | juniordx | ไจ้ สุดหล่อ         | 36/3 หนองหอย เมืองเชียงใหม่ เชียงใหม่                   | jojo007@hotmail.com      | 0882520057          | แก้ไขรายการ       | มือบรายการ           |            |
|               | 1234567891111   | 111111   | ໂຈ້ ມາແລ້ວครับ      | 36/3 ไพล ชุมพวง นครราชสีมา                              | jojo007@hotmail.com      | 0882520057          | แก้ไขรายการ       | มือบรายการ           |            |
|               | 1234567891111   |          | 4 มาแล้วครับ        | 4 *คลองหาด *วิฒนามคร ปราจีนบุรี                         | 4                        | 4                   | แก้โขรายการ       | มีลมรายการ           |            |
|               | 000000000000000 | 0.000    | ປະເທດ               | 36/3 เกาะหาวย เป็ญหลี แอระเวยก                          | ioio007#hotmail.com      | 0882520057          | Concession in the | -                    |            |

**ภาพที่ 4.11** เจ้าของกิจการ : หน้าจัดการข้อมูลลูกค้า

จากภาพที่ 4.11 จะเป็นไว้สำหรับหน้าจัดการข้อมูลผู้ลูกค้า รายละเอียดข้อมูล ของลูกค้า และ สามารถ เพิ่ม ลบ แก้ไข ผู้ไช้

| ำค้นที่นี่                         |           |                                                            |                                  |             |                                               |
|------------------------------------|-----------|------------------------------------------------------------|----------------------------------|-------------|-----------------------------------------------|
|                                    |           |                                                            | ค้นหา                            |             |                                               |
|                                    |           |                                                            |                                  |             | จำนวนข้อมูลข่าวสารทั้งหมด 3 ประเภท จากจำนวน 1 |
| รูปภาพ                             | ch        | ข้อข่าว                                                    | รายละเอียด                       | แก้ไข       | ลนรายการ                                      |
|                                    |           | มน้ำมัน เต็มถึง กับ ครึ่งถึง<br>มนไหนประเหยิดน้ำมันกว่าทัน | กำรางสัมชั่วสมบริสมัยชั่งระจ     | แก้ไขรายการ | <i>∎</i> คมรายการ                             |
|                                    | au<br>un  | rรถเดินทางไทล ต้องเติมลม<br>งอ่อนหรือแข็ง?                 | บางคนอางสัตว่า การขับรถสังหางไกล | แก้ไขรายการ | <i>В</i> ацятовите                            |
| ● <u>√</u> √<br>22<br>● <u>2</u> 2 | civ<br>eb | งงแบตเตอร์รี่รถยนต์ให้ถูก<br>งง ทำอย่างไร?                 | วิธีง่ายๆ แต่ใช้ได้ผล พ่วงแบตเต� | แก้ไขรายการ | Пацятовичя                                    |
|                                    |           |                                                            | เพิ่มช้อมูลประชาเส้มพันธ์        |             |                                               |

**ภาพที่ 4.12** เจ้าของกิจการ : หน้าจัดการข้อมูลข่าวประชาสมพันธ์

จากภาพที่ 4.12 จะเป็นไว้สำหรับหน้าจัดการประชาสมพันธะรายละเอียดข้อมูล และสามารถ เพิ่ม ลบ แก้ไข ผข้อมูลข่าวประชาสมพันธ์ได้

|                                                    | หน้าแรก ข้อมูลผู้ไข้ ข้อม                   | (ลลูกค้า ข้อมูลประชาสัมพันธ์                        | <b>AEK</b><br>ชื่อรถยนต์ จัดการชายรถ จัดกา | รมัดจำ จัดใฟแนนซ์ จัดกา            | รสัญญาชื่อ-ขาย รายงาน | Username : owner aanvinsiss |
|----------------------------------------------------|---------------------------------------------|-----------------------------------------------------|--------------------------------------------|------------------------------------|-----------------------|-----------------------------|
|                                                    |                                             | เพิ่มข้                                             | ้อมูลประชาสัมพ่                            | านธ์                               |                       |                             |
|                                                    | เพิ่มช่าวโดยคุณ : owner                     |                                                     |                                            |                                    |                       |                             |
|                                                    | หัวยังช่าว :<br>หัวข้อช่าว                  |                                                     |                                            |                                    |                       |                             |
|                                                    | รายละเอียด :                                |                                                     |                                            |                                    |                       |                             |
|                                                    | × 6 由 由   ← →   撃-<br>B I 5   元   二 二   ※ ※ | == =; ⊨   ⊡ ≡ ≡ Ω   ;<br>  ??   Styles -   Format - | 2 B Source                                 |                                    |                       |                             |
|                                                    |                                             |                                                     |                                            |                                    |                       |                             |
|                                                    | şUUs:nou : Choose File No file ch           | าosen<br>เพิ่ม                                      | ข้อมูลข่าวประชาสัมพันธ์ ตกเล็ก             |                                    |                       |                             |
|                                                    |                                             |                                                     |                                            |                                    |                       |                             |
| เกี่ยวกับเรา                                       |                                             | ประเภทรถ                                            | លោម                                        | ช่วยเหลือ                          | รับข่าวสาร            |                             |
| AEK_UseD_CAR<br>%ai:AEK@UseD<br>winia:AEK_UseD_CAR |                                             | Toyota<br>Honda                                     | หน้าแรก<br>รถมีลสลง                        | เข้าสู่รขมนหนักงาน<br>เกื่อวกับเรา | email@example.com     |                             |

**ภาพที่ 4.13** เจ<sup>้</sup>าของกิจการ : หน้าเพิ่มข้อมูลข่าวประชาสัมพันธ์

จากภาพที่ 4.13 จะเป็นไว้สำหรับเพิ่มข่าวประชาสมพันธ์เพื่อนำไปแสดงหน้าเว็บไซต์ สามารถ กำหนดหัวข้อของข่าวประชาสัมพันธ์ เพิ่มรายละเอียดต่างๆที่ต้องการ

|                |           | หน้าแรก | ข่อมูลญี่ไป ข่อมูลลูกค่า ข่อมูลประชาสัตพันธ์ ซื้อห | <b>АЕК</b><br>1814 - Явлаза | รายรถ จัดการมัดจำ | รัดไฟแบบป์ จัด        | ารลัญญาชื่อ-ขาย | รายงาน    | Username : own      | er aanqinttizu   |
|----------------|-----------|---------|----------------------------------------------------|-----------------------------|-------------------|-----------------------|-----------------|-----------|---------------------|------------------|
|                |           |         | ข                                                  | ายรถย                       | เนต์              |                       |                 |           |                     |                  |
| ใส่คำคันที่นี่ |           |         |                                                    |                             |                   |                       |                 |           |                     |                  |
|                |           |         |                                                    | ค้นหา                       |                   |                       |                 |           |                     |                  |
|                |           |         |                                                    |                             |                   |                       |                 |           | สามวนรองโอหมด 11 ค่ | ນ ຈາກຈຳນວນ 2 ໜ້າ |
|                | ทะเบียนรถ | ູຊຸປ    | ยี่ห้อ/รุ่น                                        | snD                         | ราคารถที่รับ      | ราคาขาย               | amu:            | ขายรถยนต์ | สัญญามัดจำ          |                  |
|                | ag1795    | E       | TOYOTA COROLLA, ALTIS 16 E Iau ALTIS               | 2006                        | 128,000 unn       | 130,000 <b>xrm</b>    |                 | ขายรอยนต์ | สัญญามัดจำ          |                  |
|                | 2ntu522   | P.      | HONDA CIVIC, 18 E Tau FB                           | 2013                        | 388,000 unn       | 410,000 unw           | 378878          | ขายรออนต์ | สัญญาเมิดจำ         |                  |
|                | JOB476    |         | TOYOTA FORTUNER, 2.8 V 2WD                         | 2017                        | 1189,000 unn      | 1.300,000 srm         | 174878          | ขายมอนต์  | สัญญามัดจำ          |                  |
|                | nn1121    |         | FORD Mustang (0 65-73) Mach 17.0 AT Coupe          | 1969                        | 4,000,000 unn     | 4,500,000 <b>1</b> mm | ciuncia         | ทายรออนด์ | สัญญามัดจำ          |                  |

**ภาพที่ 4.14** เจ้าของกิจการ : หน้าจัดการขายรถยนต์

จากภาพที่ 4.14 จะเป็นไว้สำหรับจัดการขายรถยนต์ผ่านในร้านผ่านทางหน้าเว็บไซต์ มีปุ่มให้เลือก กด ขายรถยนต์ และ ปุ่มสัญญามัดจำ หน้าแรก ข้อมูลผู้ใช้ ข้อมูลลูกด้า ข้อมูลประชาสัมพันธ์ ซื้อรถยนด์ จัดการชายรถ จัดการมัดจ่า จัดไฟแนนซ์ จัดการสัญญาซื้อ-ขาย ราเ

AEK

#### ฟอร์มสำหรับขายรถยนต์

| อกสารการขายรถ |             |             |   |
|---------------|-------------|-------------|---|
| บ้อมูลรถยนต์  |             |             |   |
| สัญญาชื้อขาย  |             |             |   |
| งินมัดจำ      | หมายเลขเช็ค | ชื่อธนาคาร  |   |
| ເຈັແມັດຈຳ     | หมายเลขเช็ค | ชื่อธนาคาร  |   |
| ลงวันที่      | ชำระครั้งด  | า่อไปวันที่ |   |
| mm/dd/yyyy    | mm/d        | d/уууу      | Ċ |

**ภาพที่ 4.15** เจ้าของกิจการ : ฟอร์มสำหรับขายรถยนต์

จากภาพที่ 4.15 จะเป็นไว้สำหรับจัดการขายรถยนต์ผ่านในร้านผ่านทางหน้าเว็บไซต์ เป็นการ แสดงรายละเอียดเกี่ยวกับการขายนั้นครั้งนั้นๆ ประกอบไปด้วยชื่อลูกค้า ข้อมูลของรถ และสัญญา การซื้อขาย

|              | ຈັ                                                                      | ัดการข้อมูลคว                      | ามเสียหาย                  | รถยนต์            |                       |                            |
|--------------|-------------------------------------------------------------------------|------------------------------------|----------------------------|-------------------|-----------------------|----------------------------|
| คำคันที่นี่  |                                                                         |                                    |                            |                   |                       |                            |
|              |                                                                         | គ                                  | инา                        |                   |                       |                            |
|              |                                                                         |                                    |                            |                   |                       | จำนวนขอทั้งหมด 8 ดัน จากจำ |
|              | ข้อมูลรก                                                                | ความเสียหายจากรอยบุบ               | ความเสียหายของสี           | ความเสียหายจากล้อ | ราคาค่าเสียหายทั้งหมด | เพิ่มเติม/แก้ไขความเสียหาย |
|              | ເລຍກະເບີຍປະ 7777 BENZ U777 ປີ: 2018                                     | กันชน                              | เปลี่ยนยาง 2 ส้อ           | สีถลอกรอบคัน      | 21000.00              | เพิ่มเติม/แก้ไขความเสียหาย |
|              | เลขทะเบียน: สฐา795 TOYOTA COROLLA, ALTIS 1.6 E โอม ALTIS ปี: 2006       | ໄມ່ມີປ້ອມູລ                        | ໄມ່ມີປ້ອນູລ                | ໄມ່ມີປ້ອມູລ       | 0.00                  | เพิ่มเดิม/แก้ไขความเสียหาย |
|              | เลขาะเบียน: 2กณ522 HONDA CIVIC, 18 E โฉม FB ปี: 2013                    | ไม่มีข้อมูล                        | ไม่มีข้อมูล                | ไม่มีข้อมูล       | 0.00                  | เพิ่มเดิม/แก้ไบความเสียหาย |
|              | เลขทะเบียน: งจ8476 TOYOTA FORTUNER, 2.8 V 2WD ปี: 2017                  | ໃນ່ມີປ້ອນູລ                        | ໄມ່ມີປ້ອນູລ                | ไม่มีข้อมูล       | 0.00                  | เพิ่มเดิม/แก้ไบความเสียหาย |
|              | เลขทะเบียน: nn1121 FORD Mustang (ปี 65-73) Mach 1 7.0 AT Coupe ปี: 1969 | ไม่มีข้อมูล                        | ໄມ່ມີປ້ອມູລ                | ไม่มีข้อมูล       | 0.00                  | เพิ่มเดิม/แก้ไขความเลียหาย |
|              | เลขาะเบียน: nn2015 HONDA City1 ปี: 2019                                 | หน้าซ้ายหนัก                       | ໄມ່ມີປ້ອມູລ                | ไม่มีข้อมูล       | 12000.00              | เพิ่มเดิม/แก้ไบความเสียหาย |
|              | เลขทะเบียน: nn5555 BENZ BISOSP ปี: 2019                                 | ไม่มีข้อมูล                        | ยางเก่าเปลี่ยน 4 ส้อ       | ไม่มีข้อมูล       | 20000.00              | เพิ่มเติม/แก้ไขความเสียหาย |
|              | เลขทะเบียน: ทท1023 BMW X7 MSOd ปี: 2018                                 | แก้มขวา                            | ໄມ່ມີຍ້ອນູລ                | ໄມ່ມີປ້ອມູລ       | 1000.00               | เพิ่มเดิม/แก้ไบความเสียหาย |
|              |                                                                         | หน้าแรก   หน้าอัดไป <mark>1</mark> | หน้าก่อนหน้า   หน้าสุดท้าย | i.                |                       |                            |
|              |                                                                         |                                    |                            |                   |                       |                            |
| เกี่ยวกับเรา | strument                                                                | to unit                            |                            | ช่วยเหลือ         | รับข่าวสาร            |                            |

**ภาพที่ 4.16** เจ<sup>้</sup>าของกิจการ : จัดการข้อมูลความเสียหายรถยนต์

จากภาพที่ 4.16 จะเป็นไว้สำหรับจัดการข้อมูลความเสียหายรถยนต์ เป็นการแสดงรายละเอียด เกี่ยวกับการประเมิณความเสียหายรถ และมีปุ่มให้สามารถเพิ่ม ลบ แก้ไข

| <b>AEK</b><br>พร่านก นัยุษญัช นัยมุมภา นัยมุมปรรรมันทันธ์ ซึ่งการการ (คารมันจร) จะได้แบบซ์ จัดกรณ์สุญาชื่องราย รายงาน<br>ฟอธ์มสำหรับเพิ่มเติม/แก้ไขข้อมูลความเสียหาย | Usersama ; owner aannams |
|----------------------------------------------------------------------------------------------------|--------------------------|
| 0510 \$600005 - 55000                                                                                                    |                          |
| สาแหน่ง/รายละเอียด ราคาประเดิม                                                                                                    |                          |
| riusu 7000.00                                                                                                    |                          |
|                                                                                                    |                          |
| ความเสียหายของ : สั                                                                                                    | -                        |
| ต่านหนัง/รายละเอียด ราคาประเมิน                                                                                                    |                          |
| สักลอกรอบคัน 7000.00                                                                                                    |                          |
|                                                                                                    |                          |
| ความเสียหายของ : ล้อ                                                                                                    | -                        |
| ดำแหน่ง/รายละเอียด ราคาประเมิน                                                                                                    |                          |
| เปลี่ยนยาง 2 ลือ 7000.00                                                                                                    |                          |
|                                                                                                    |                          |
| รวมราคาประเป็น                                                                                                    |                          |
| 21000.00                                                                                                    |                          |
| รายละเอียด                                                                                                    |                          |
| $\times \odot \oplus \oplus \oplus   + \rangle /   =   =   =   = = = \Omega   X   B second$                                                                          |                          |
|                                                                                                    |                          |

**ภาพที่ 4.17** เจ้าของกิจการ : แบบฟอร์มข้ออมูลความเสียหายรถยนต์

จากภาพที่ 4.17 จะเป็นไว้สำหรับแบบฟอร์มอมูลความเสียหายรถยนต์ เป็นการแสดงรายละเอียด เกี่ยวกับการประเมิณความเสียหายรถ สามารถกรอกรายละเอียดความเสียหายของรถยนต์ในส่วน ต่างๆ ได้

|                                                     |                                     | หน้าแรก ข้อมูลผู้ใช้ ข้อมูลลุ           | กตัา ข้อมูลประชาสังพันธ์ ขึ้ง   | <b>AEK</b><br>เรถยนต์ จัดการขาะ | ยรถ จัดการมัดจำ    | า จัดไฟแบนข์                       | จัดการสัญญาซึ่ง | อ-ชาย รายงาน  |        | Username :                | owner aanann     |
|-----------------------------------------------------|-------------------------------------|-----------------------------------------|---------------------------------|---------------------------------|--------------------|------------------------------------|-----------------|---------------|--------|---------------------------|------------------|
|                                                     |                                     |                                         | จัดการข                         | ม้อมูลสัญ                       | ມູຈາກຼັດ           | ຈຳ                                 |                 |               |        |                           |                  |
| ล่คำค้นที่นี่                                       |                                     |                                         |                                 |                                 |                    |                                    |                 |               |        |                           |                  |
|                                                     |                                     |                                         |                                 | ค้นหา                           |                    |                                    |                 |               |        |                           |                  |
|                                                     |                                     |                                         |                                 |                                 |                    |                                    |                 |               |        | <b>จำนวนรถทั้งหมด</b> 4 i | โญญา จากจำนวน ไห |
|                                                     | คนชื่อ                              | รถยนต์                                  |                                 | วันที่ทำสัญญา                   | ຈຳนวนເຈັບນັດຈຳ     | สถานะ                              | รายละเอียด      | ແກ້ໄข/ອນຸມັຕິ | au     | พิมพ์สัญญา                |                  |
|                                                     | คุณ :ไจ้ สุดหล่อ                    | TOYOTA COROLLA, ALTIS 1.6 E โฉม ALTIS Û | : 2006 เลขทะเบียน: สฐา795       | 2021-02-03                      | 39,000 unn         | ວນຸນັທິແລ້ວ                        | รายละเอียด      | แก้ไบ/อนุมัติ | ลบ     | พิมพ์สัญญา                |                  |
|                                                     | คุณ :เมธี1 วงกลม11                  | FORD Mustang (Û 65-73) Mach 17.0 AT Co  | upe ปี: 1969 เลขทะเบียน: กก1121 | 2020-11-24                      | 1,350,000 บาท      | ยังไม่อนุมัติ                      | รายละเอียด      | แก้ไบ/อนุมัติ | ลบ     | พิมพ์สัญญา                |                  |
|                                                     | คุณ :เมธี1 วงกลม11                  | KIA 01 ปี: 2020 เลขทะเบียน: กก2020      |                                 | 2020-11-13                      | 500,000 บาท        | ວນຸນັທິແລ້ວ                        | รายละเอียด      | แก้ไบ/อนุมัติ | ລນ     | พิมพ์สัญญา                |                  |
|                                                     | คุณ :เมธี1 วงกลม11                  | BMW X7 M5Od ปี: 2018 เลขทะเบียน: กก1023 |                                 | 2020-11-13                      | 64,801 unn         | ວນຸນັທິແລ້ວ                        | รายละเอียด      | แก้ไบ/อนุมัติ | ลบ     | พิมพ์สัญญา                |                  |
|                                                     |                                     |                                         | หน้าแรก   หา                    | แำถัดไป <b>1</b> ∣หน้าก่อนห     | เน้า   หน้าสุดท้าย |                                    |                 |               |        |                           |                  |
|                                                     |                                     |                                         |                                 |                                 |                    |                                    |                 |               |        |                           |                  |
| เกี่ยวกับเรา                                        |                                     |                                         | ประเภทรถ                        | យម្                             |                    | ข่วยเหลือ                          |                 | รับข่าวสาร    |        |                           |                  |
| AEK_UseD_CAR<br>lati : AEK@UseD                     | CAD                                 |                                         | Toyota<br>Honda                 | หน่าแรก<br>รถมือสอง             |                    | เข้าสู่ระบบหนักงาน<br>เกี่ยวกับเรา |                 | email@examp   | le.com |                           |                  |
| เพลนุด : AEK_USeD_0<br>ที่อยู่ : หมู่ 3 ด่านด เหมือ | คระ<br>เอง่า สำเภอเมืองสำหุน จังหวั | ลสำหุน 51000                            | Mazda                           | ประชาสัมพันธ์                   |                    | ด็ดต่อเรา                          |                 | ยืนยัน        |        |                           |                  |
| f 🖬 💿                                               |                                     |                                         | Nissan<br>BMW                   |                                 |                    |                                    |                 |               |        |                           |                  |

**ภาพที่ 4.18** เจ้าของกิจการ : จัดการข้อมูลสัญญามัดจำ

จากภาพที่ 4.17 จะเป็นไว้สำหรับแบบจัดการข้อมูลสัญญามัดจำ เป็นการแสดงรายละเอียด เกี่ยวกับการมัดจำ สามารถออกการงานสัญญามัดจำได้

#### หนังสือสัญญามัดจำ

| หนังสือสัญญาฉบับนี้จัดท่าขึ้น ณ <u>ร้าน AEK หมุ่ 3 ต่าบล เหมืองง่า อ่าเภ</u>                                                                                                    | <u>อ เมือง จังหวัด สำหุน</u> เมื่อวันที่ <u>03 02 20</u>                                            | 21                             |
|----------------------------------------------------------------------------------------------------|----------------------------------------------------------------------------------------------------|--------------------------------|
| ระหว่าง นาย / นาง / นางสาว <u>โจ้ สุดหล่อ</u> อายุ ปี ที่อยู่ <u>36/3</u> ตำบด <u>ห</u>                                                                                                    | <u>นองหอย</u> อำเภอ <u>เมืองเซียงใหม่</u> จังหวัด <u>กรุงเทพมหาน</u>                                | 81                             |
| (ต่อไปในสัญญาจะเรียกว่า ผู้จะซื้อ ผ้ายหนึ่ง) กับ                                                                                                    |                                                                                                    |                                |
| นาย / นาง / นางสาว <u>เกรียงไกร อารักษ์</u> อายุ <u>43</u> ปี ที่อยู่ <u>ห</u> ร                                                                                                    | <u>มู่ 3</u> ตำบล <u>เหมืองง่า</u> อำเภอ <u>เมือง</u> จังหวั                                        | ัด <u>ลำพุน</u>                |
| (ต่อไปในสัญญาจะเรียกว่า ผู้จะขาย ฝ่ายหนึ่ง)                                                                                                    |                                                                                                    |                                |
| คู่สัญญาตกลงเงื่อนไขแห่งสัญญาจะชื่อจะชายกันไว้โดยมีรายละเอียดดังนี้                                                                                                    |                                                                                                    |                                |
| 1. ผู้จะขายตกลงขาย และผู้จะชื่อตกลงชื่อ รถยนต์ ยี่ห้อ <u>TOYOTA</u><br>หมายเลขทะเบียน <u>สฐ1795</u> หมายเลขเครื่องยนต์ <u>DL124Yok</u>                                                                                                    | รุ่น / ปี <u>COROLLA, ALTIS 1.6 E โลม ALTIS2006</u><br><u>d44W</u> หมายเลขศัวดัง <u>LEdh1125dDa</u> | _                              |
| <ol> <li>คู่สัญญามากลงจะชื่อจะชาบรถยนต์คันดังกล่าว โหราคา <u>13000000</u><br/>โดยประชื่อได้ชำหรอไม่ต่ะรำหาดไม่แต่สู่จะขายเรียมร้อยแล้วในมีหารัฐสาม<br/>ผู้ชื่อจะทำการปารอไฟแก่ผู้บายมหรายสำนวน ในวันลุคพรเบียนโอนและดัง<br/>จะต้องกราชไปเห็นสิ่งสื่นการไปไม่ได้</li> </ol> | _ บาท (                                                                                             | )<br>ที่เหลือนั้น              |
| 3. ในกรณีที่ผู้ชื่อไม่สามารถข่าระเงินส่วนที่เหลือภายในเวลาที่ก่าหนดตามข<br>หรือส่งมอบรถคันดังกล่าวให้แก่ผู้จะชื่อได้ตามสัญญา ผู้ขายยืนยอมมอบเงิง                                                                                                    | ĩอ 2. ผู้จะซื้อยินขอมมอบเงินมัดจ่าให้ผู้จะขายและหากเ<br>เมัดจำให้กับทางผู้จะขื้อเช่นกัน             | ผู้จะขายไม่สามารถโอนกรรมสิทธิ์ |
| 4. ค่าใช้จ่ายต่าง ๆ ที่จะเกิดขึ้นจากการโอนรถยนด์ ทางคู่สัญญาได้ตกลงกัน                                                                                                    | ได้มีก                                                                                              |                                |
| o ผู้จะขายเป็นผู้รับผิดขอบทั้งหมด                                                                                                    |                                                                                                    |                                |
| o ผู้จะซื้อเป็นผู้รับผิดชอบทั้งหมด                                                                                                    |                                                                                                    |                                |
| o ผู้จะซื้อ และ ผู้จะชาย ร่วมกันรับผิดชอบคนละครึ่ง                                                                                                    |                                                                                                    |                                |
| o อื่น ๆ                                                                                                    |                                                                                                    |                                |
| หมายเหตุ                                                                                                    | ลงชื่อ                                                                                              |                                |
|                                                                                                    | ลงชื่อ                                                                                              |                                |
|                                                                                                    | ลงซื้อ                                                                                              | พยาน                           |
|                                                                                                    | ลงชื่อ                                                                                              | พยาน                           |
| ไทรผู้จะขาย<br>โทรผู้จะข้อ                                                                                                    | วันเดือนพ.ศ                                                                                         |                                |
| <u>fluví (pdf)</u>                                                                                                    |                                                                                                    |                                |

**ภาพที่ 4.19** เจ้าของกิจการ : ข้อมูลสัญญามัดจำก่อนออกรายงาน

จากภาพที่ 4.14 จะเป็นไว้สำหรับแสดงรายละการข้อมูลสัญญามัดจำ ประกอบไปด้วยข้อมูลลูกค้า ข้อมูลรถทีลูกค้าได้ทำการมัดจำ และ สามารถพิมพ์สัญญาได้มีปุ่มสามารถออกรายงานเป็น pdf

| 11/1   − 100% + EI Ø                                                                                                    | ± 8 I |
|----------------------------------------------------------------------------------------------------|-------|
| หนังสือถัญญาบัตจำ<br>แปลปลรูงแปบไฟ 6. <u>เราะสาญ เประเทศต่าง ในเปริงาร</u> 6.554 <u>เราะ เบระะ</u><br>แปรงสรรรษการเขา <del>ราว เป็นหน่า 1915 รัฐมีประเทศสนให้เป็นไป 1915 รายาว</del><br>แปรงสรรรษการเขา <del>ราว เป็นสรรรษ 1915 รัฐมีประเทศสนให้เป็นไป 1915 รายาว</del>                                                                                                    |       |
| เหล่าเป็นสินสูญจากเป็นการ ผู้พราช น่างหนึ่ง                                                                                                    |       |
| a physician and a strain and a strain and a strain and a strain a strain a strain a strain a strain a strain a                                                                                                    |       |
| с филомогории цификаний изволівні <u>посталь</u> (р. 6. <u>соотсаль (р. 1.5. соотсаль (р. 1.5. соотсаль (р. 1.5. соотсаль))</u><br>постаннового <u>прагов</u> поснововівної <u>салогодового</u> постанової.                                                                                                    |       |
| <ul> <li>Approved and a memory data of the providence of the providence of the provi</li></ul> |       |
| wow Harn                                                                                                    |       |
| attaatta                                                                                                    |       |
|                                                                                                    |       |
| 100 000 000                                                                                                    |       |
|                                                                                                    |       |

**ภาพที่ 4.20** เจ้าของกิจการ : ข้อมูลสัญญามัดจำก่อนออกรายงาย(ตัวอย่างการพิมพ์รายงาน) จากภาพที่ 4.21 จะเป็นไว้สำหรับแสดงรายละการข้อมูลสัญญามัดจำ ประกอบไปด้วยข้อมูลลูกค้า ข้อมูลรถทีลูกค้าได้ทำการมัดจำ และ สามารถพิมพ์สัญญาได้มีปุ่มสามารถออกรายงานเป็น pdf

|                                                                                                    | หล่าแรก ข้อมูลอุไข้ ข้อมูล                  | <sub>າຄຸກຄຳ</sub> <sub>ສ່ອນຸລາງລະນາຄັນທັນຜ<br/><b>Wວ</b>ຣົມ</sub> | <b>AEK</b><br>ร้องอนหล์ จะการราชงล จะกา<br>มสำหรับจัดไฟแน | มัลจำ จัดไฟแนหย์ จัดการสัญ<br>เนเซี             | ญานี้อ-ขาย รายงาน           | Username: owner |
|----------------------------------------------------------------------------------------------------|---------------------------------------------|-------------------------------------------------------------------|-----------------------------------------------------------|-------------------------------------------------|-----------------------------|-----------------|
|                                                                                                    | เอกสารการอนุมัติจัดไฟแนนซ์<br>ข้อมูลรถยนต์  |                                                                   |                                                           |                                                 | *                           |                 |
|                                                                                                    | รายละเอียดไฟแนนซ์<br>เงินตาวน์<br>เงินตาวน์ | <b>อัตราดอดเปี้ย</b><br>อัตราดอกเปี้ย                             | 0                                                         | ระยะเวลา(0)<br>อัตราดอกเปี่ย                    | -                           |                 |
|                                                                                                    |                                             |                                                                   | ຈັດໄຟແບບອ໌ ຍານລິກ                                         |                                                 |                             |                 |
| เกี่ยวกับเรา                                                                                                    |                                             | ประเภทรถ                                                          | เมนู                                                      | ช่วยเหลือ                                       | รับข่าวสาข                  |                 |
| AEK_UseD_CAR<br>ໃຫຍ່: AEK@UseD<br>ເฟສນຸ້ອ: AEK_UseD_CAR<br>ທີ່ອຢູ່: ທຸງ 3 ທ່ານອ ເຫລືອນກຳ ຜ່ານກອນລືອນອ່າງຫຼາຍ ຈັນກວັດອີ | าษุม 51000                                  | Toyota<br>Honda<br>Mazda                                          | หน้าแรก<br>ขอมือสอง<br>ประชาสัมพันธ์                      | เข้าสู่หมายหนักงาน<br>เกี่ยวกับเขา<br>ติดต่อเรา | email@example.com<br>ยืนยัน |                 |
| f 🚥 💿                                                                                                    |                                             | Nissan<br>BMW                                                     |                                                           |                                                 |                             |                 |

**ภาพที่ 4.21** เจ<sup>้</sup>าของกิจการ : แบบฟอร์มข้อมูลไฟแนนซ์

จากภาพที่ 4.21 จะเป็นไว้สำหรับแบบข้อมูลไฟแนนซ์ เป็นการแสดงรายละเอียดเกี่ยวกับไฟแนนซ์ สามารถกรอกรายละเอียดไฟแนนซ์ของรถยนต์

รายละเอียด ข้อมูลไฟแนนซ์

| U U                                                                                                    |  |
|----------------------------------------------------------------------------------------------------|--|
| ละเอียด : รถที่จัดไฟแนนซ์                                                                                        |  |
| ละเอียด : ไฟแนมซ์                                                                                                |  |
| คำนวณรายละเอียดไฟแนนซ์                                                                                           |  |
|                                                                                                    |  |
| ราคารถ : 600000.00 มาท                                                                                           |  |
| เงินดาวน์ : 100000.00 บาท                                                                                        |  |
|                                                                                                    |  |
| เงินดัน (ราคารถ-เงินดาวน์) : 500000 บาท<br>ดูดอนนี้หล่อมี : 4.0%                                                 |  |
| เงินต้น (ราคารถ-เงินตาวน์) : 500000 บาท<br>ดอกเบ็ยด่อบี : 4 %<br>จำนวนบีที่ทำการผ่อนข่าระ: 5 ปี / (60 เดือน)     |  |
| เงินดับ (ราคารถ-เงินดาวน์) : 500000 บาท<br>ดอกเบี้ยต่อปี : 4 %<br>จำนวนปีที่ทำการฝอนข่าระ: 5 ปี / (60 เดือน)<br> |  |

**ภาพที่ 4.22** เจ้าของกิจการ : แสดงรายละเอียดของข้อมูลไฟแนนซ์ จากภาพที่ 4.22 จะเป็นไว้สำหรับแสดงรายละเอียดของข้อมูลไฟแนนซ์ แสดงรายละเอียดต่างๆ รายละอียดของไฟแนนซ์ของรถแต่ละคัน จำนวนอัตราดอกเบี้ยต่างๆ

|     |                |                                         | A E K                |                    |                      |                 |
|-----|----------------|-----------------------------------------|----------------------|--------------------|----------------------|-----------------|
|     | หน้าแรก ข้อมูล | ผู้ไข้ ข้อมูลลูกค้า ข้อมูลประชาสัมพันธ์ | ซื้อรถยนด์ จัดการขาย | รถ จัดการมัดจำ จัเ | ดไฟแนนซ์ จัดการสัญญา | ชื้อ-ขาย รายงาน |
| ยอด | ฉขายรถยเ       | มต์                                     |                      |                    | วัน 🗸 เดือ           | น 🗸 ปี 🗸 ค้นหา  |
| #   | ป้ายทะเบียน    | รายละเอียดรถยนต์                        | วันที่ขาย            | ต้นทุนรถ           | ราคาขาย              | รายได้สุทธิ     |
| 1   | 7777           | BENZ U777 Ú 2018                        | 2021-02-03           | 500,000            | 600,000              | 100,000 חרט     |
| 2   | กก2020         | KIA 01 Ü 2020                           | 2020-11-09           | 3,000,000          | 3,200,000            | 200,000 חרט     |
| 3   | Wn5055         | HONDA Jazz ปี 2019                      | 2020-11-09           | 2,300,000          | 2,300,000            | 0 บาท           |
| 4   | กก2015         | HONDA City1 ปี 2019                     | 2020-11-05           | 800,000            | 812,000              | ורט 12,000 חרט  |
| 5   | กก5555         | BENZ B150SP Ü 2019                      | 2020-10-28           | 4,000,000          | 550,000              | -3,450,000 unn  |
|     |                |                                         |                      |                    | ยอดรวม               | -3,138,000 unn  |

**ภาพที่ 4.23** เจ<sup>้</sup>าของกิจการ : แสดงรายละเอียดสรุปยอดขายรถยนต์ จากภาพที่ 4.22 จะเป็นไว้สำหรับแสดงรายละเอียดสรุปยอดขายรถยนต์

#### 4.1.3 พนังงานร้าน

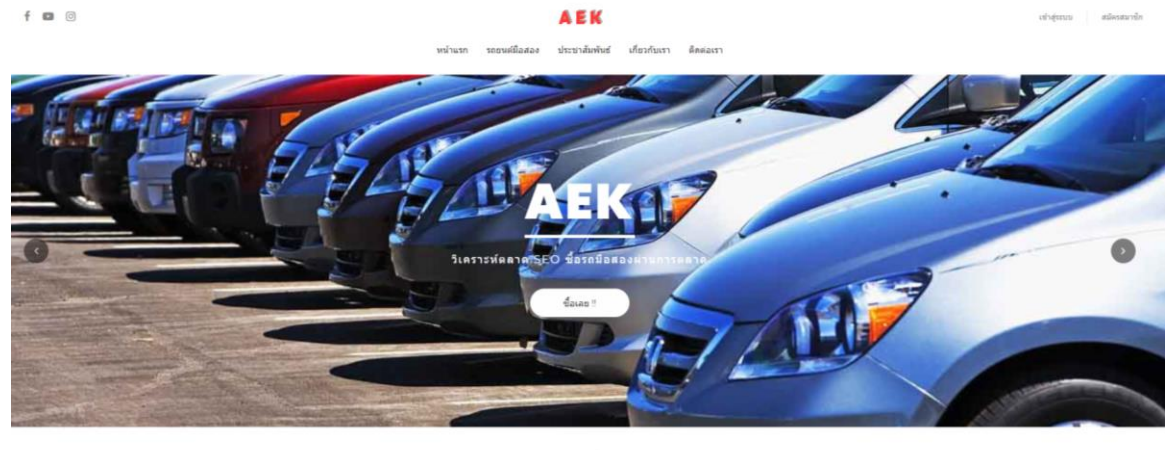

รถยนต์ภายในร้าน

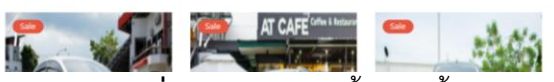

**ภาพที่ 4.**24 พนังงานร้ำน: หน้าหลักของเว็บAEK

จากภาพที่ 4.25 จะเป็นหน้าหลักไว้สำหรับดูข่าวสารและเป็นต<sup>้</sup>นทางไปยังส่วนต่างๆของเว็บไซต์

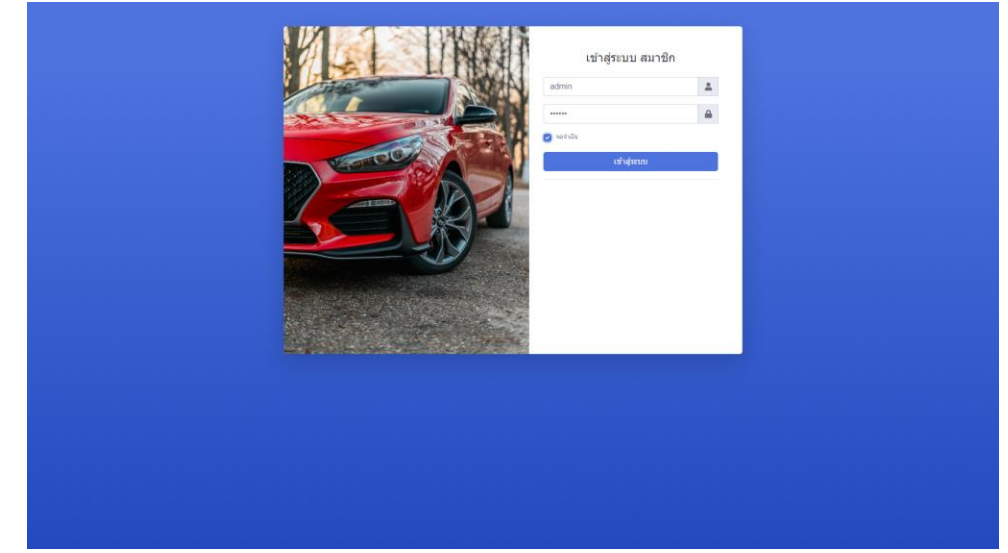

**ภาพที่ 4.**25 พนังงานร้าน: หน้าล็อคอินเข้าสู่ระบบหลังร้าน จากภาพที่ 4.25 จะเป็นหน้าไว้สำหรับล็อคอินเข้าสู่เว็บไซต์และการจัดการผ่านในร้าน

| າມີກາເຮດ(ອາກາໄດນລຸດ)                                                                                               | หน้าแนก ปอยูอประชาอัลทัพย์ จัด                                | <b>AEK</b><br>การชื่อรออนจ์ จัดการชายรอ ส | ไดร่า ไฟแนนซ์ อัญญาชื่อ-ราย                                                         | NUM                                                        | Usemanne employee aanvunatu |
|----------------------------------------------------------------------------------------------------|---------------------------------------------------------------|-------------------------------------------|-------------------------------------------------------------------------------------|------------------------------------------------------------|-----------------------------|
| nu iusn(employee)                                                                                                  |                                                               |                                           |                                                                                     |                                                            |                             |
| จัดการข้อมูลการขายรถยนต์<br>ปาราชการขน ของพ์<br>จังการมัญสารธาชรณฑ์ •                                              |                                                               | จัดกาะ<br>ช่อมูลก<br>รัสกา                | รข้อมูลการรับชื้อรถ<br>ฟากโอก. ซัอมูลการเสียหายรถกษรี. ฟระ<br>รปัจบูลการรับซื้อรก * | เม็นต่าใช้จาก, ดีรรดรรณหมด                                 |                             |
| จัดการข้อมูลประชาสัมพันธ์<br>เพิ่ม จะ แก้ไข ร่อมุลปายาฟอฟส<br>โลการในมูลปายาฟอฟไฟส์                                | ข้อมูลมัดจำการชื่<br>รายสะเล็ดข้อมูลกาย<br>ข้อมูลมัดจำการชื่อ | อบาย<br>เคริเการขึ้งชาย<br>ราย            |                                                                                     | ข้อมูลไฟแบบซ์<br>รายสะเมืองซ์ของไฟแบงซ์<br>ชังมูลไฟแบบซ์ • |                             |
| ข้อมูลการสัญญาชื่อมาย<br>รายสะเรียดข้อมูลที่สะราย<br>ร่อยูงการสัญญาชื่อราย                                         |                                                               | ຣາຍນາ<br>ອະນະນ<br>ເພາະ                    | น<br>องาม ราชวับ-ราชจายประจำเดือนไป, ดูช่อมูร<br>น                                  | ชื่อขาง                                                    |                             |
| เรียวกับเรา                                                                                                    | ประเศทรด                                                      | ung                                       | ข่ายเหลือ                                                                           | ชัมขางสาร                                                  |                             |
| ABK-UseD.CAR<br>Tadi ABNDUSED<br>Isleijei ABK_USED.CAR<br>Kali, niji Shua Sifaathi dhuaddaadingu Entlaidingu 10000 | Toyota<br>Honda<br>Marda                                      | พน้าแรก<br>รอยังกอง<br>น่ายนางในเพิ่มส์   | เข้าสู่ขะบรพรัดกาน<br>เกียวกับเกา<br>สิตต์องกา                                      | email@example.com<br>Budu                                  |                             |
|                                                                                                    | attended.                                                     |                                           |                                                                                     |                                                            |                             |

**ภาพที่ 4.26** พนังงานร้าน : หน้าจัดการข้อมูลหลังร้าน

จากภาพที่ 4.26 จะเป็นไว้สำหรับหน้าจัดการข้อมูลหลังร้าน ประกอบไปด้วยเมนูต่างๆ ที่เอาไว้ จัดการหลังร้าน

จัดการข้อมูลประชาสัมพันธ์

| ใส่คำค้นที่นี่ |        |                                                               |                                                           |             |                                      |            |
|----------------|--------|---------------------------------------------------------------|-----------------------------------------------------------|-------------|--------------------------------------|------------|
|                |        |                                                               | ค้นหา                                                     |             |                                      |            |
|                |        |                                                               |                                                           |             | จำนวนข้อมูลข่าวสารทั้งหมด 3 ประเภท จ | จากจำนวนไห |
|                | รูปภาพ | ห้วย้อย่าว                                                    | รายละเอียด                                                | แก้ไข       | ลบรายการ                             |            |
|                |        | เติมน้ำมัน เต็มถึง กับ กรึ่งถึง<br>แบบโหมประหยัดน้ำมันกว่ากัน | สำถานสินข้ายใหด้สถิตปีหม่ายะ∳                             | แก้ไขวายการ | มีสมรายการ                           |            |
|                |        | ขับรถเดินทางไทล ต้องเติมลม<br>ยางอ่อนหรือแข็ง?                | ขางตนอาฟัตว่า การยื่อรองใหงาาปกล                          | แก้ไขวาอการ | [] สมรายการ                          |            |
|                |        | พ่วงแบตเตอร์รี่รถยนต์ให้ถูก<br>ต้อง ท่าอย่างไร?               | วิธีง่ายๆ แต่ใช้ได้ผล พ่วงแบตเต�                          | แก้ไขราดการ | Daustunts                            |            |
|                |        |                                                               | เพิ่มช่อมูลประชาสัมพันธ์                                  |             |                                      |            |
|                |        |                                                               | หน้า : หน้าแรก   หน้าอัดไป ]   หน้าก่อนหน้า   หน้าสุดท้าย |             |                                      |            |

**ภาพที่ 4.27** พนังงานร้าน: หน้าจัดการข้อมูลข่าวประชาสมพันธ์

จากภาพที่ 4.12 จะเป็นไว้สำหรับหน้าจัดการประชาสมพันธะรายละเอียดข้อมูล และสามารถ เพิ่ม ลบ แก้ไข ผข้อมูลข่าวประชาสมพันธ์ได้

|                                 | หน้าแรก ข้อมูลผู้ใช้ ข้อมูล        | อกคำ ข่อแต่ประชาภัมพัพธ์ ซึ่ง<br>เพิ่มข้อ | <b>AEK</b><br>รรดยนศ จัดการชายรถ จัดการป<br>อมมูลประชาสัมพั | อง่า จะให้แนนซ์ จัดการสัญญ<br>นธ์ | าชื้อ-ขาย รายงาน  | Username covner aanvinstaa |
|---------------------------------|------------------------------------|-------------------------------------------|-------------------------------------------------------------|-----------------------------------|-------------------|----------------------------|
|                                 | เพิ่มข่าวโดยคุณ : <b>อพทคา</b>     |                                           |                                                             |                                   |                   |                            |
|                                 | หัวข้อข่าว :                       |                                           |                                                             |                                   |                   |                            |
|                                 | หัวข้อข่าว                         |                                           |                                                             |                                   |                   |                            |
|                                 | รายละเอียด :                       |                                           |                                                             |                                   |                   |                            |
|                                 | X ② @ @ @   < >   \$\$~            |                                           | Source                                                      |                                   |                   |                            |
|                                 | şUUsinou : Choose File No file cho | sen                                       |                                                             |                                   |                   |                            |
|                                 |                                    | เพิ่มข้อ                                  | มูลข่าวประชาสัมพันธ์ ยกเล็ก                                 |                                   |                   |                            |
|                                 |                                    |                                           |                                                             |                                   |                   |                            |
| เกี่ยวกับเรา                    |                                    | ประเภทรถ                                  | เมนู                                                        | ช่วยเหลือ                         | รับข่าวสาร        |                            |
| AEK_UseD_CAR<br>"lati: AEK@UseD |                                    | Toyota                                    | าหน้าแรก                                                    | เข้าสู่ระบบหนักงาน                | email@example.com |                            |

**ภาพที่ 4.28** พนังงานร<sup>้</sup>าน: หน้าเพิ่มข้อมูลข่าวประชาสัมพันธ์

จากภาพที่ 4.28 จะเป็นไว้สำหรับเพิ่มข่าวประชาสมพันธ์เพื่อนำไปแสดงหน้าเว็บไซต์ สามารถ กำหนดหัวข้อของข่าวประชาสัมพันธ์ เพิ่มรายละเอียดต่างๆที่ต้องการ

|               |           |         |                                                   | AEK             |                  |               |                   |            | Usemame: ox      | nar aansinttisu      |
|---------------|-----------|---------|---------------------------------------------------|-----------------|------------------|---------------|-------------------|------------|------------------|----------------------|
|               |           | หน้าแรก | ข่อมูลผู้ใช่ ข่อมูลลูกค่า ข่อมูลประชาสัมพันธ์ ซึ่ | อรถอนต์ จัดการช | กบรถ จัดการมัดจำ | จัดไฟแบบช่ จั | eการสัญญาชื่อ-ขาย | 10019      |                  |                      |
|               |           |         |                                                   | ขายรถย          | ินต์             |               |                   |            |                  |                      |
| ร่คำค้นที่นี่ |           |         |                                                   |                 |                  |               |                   |            |                  |                      |
|               |           |         |                                                   | ค้นหา           |                  |               |                   |            |                  |                      |
|               |           |         |                                                   |                 |                  |               |                   |            | จานวนรองโลหมด 11 | ลื่ม จากจำนวน 2 หน้า |
|               | ทะเบียนรถ | នុប     | ย์ห้อ/รุ่น                                        | sn0             | ราคารถที่รับ     | ราคาขาย       | สถานะ             | ขายรถยนต์  | สัญญามัดจำ       |                      |
|               | ag1795    | E       | TOYOTA COROLLA, ALTIS 1.6 E Tau ALTIS             | 2006            | 128,000 unn      | 130,000 ww    |                   | ขายรอยนต์  | สัญญามัดสา       |                      |
|               | 2ntu522   | E State | HONDA CIVIC, 18 E Tou FB                          | 2013            | 388,000 unn      | 410,000 שרע   | שרפערנ            | ขาอรออนด์  | สัญญามัดสา       |                      |
|               | vo8476    |         | TOYOTA FORTUNER, 2.8 V 2WD                        | 2017            | 1,189,000 unn    | 1.300,000 srm | 174878            | ขาอรออนด์  | สัญญามัดจำ       |                      |
|               | nn1121    |         | FORD Mustang (0 65-73) Mach 17.0 AT Coupe         | 1969            | 4,000,000 unn    | 4,500,000 sna | allang)           | ชายรถุยนต์ | สัญญามัดจำ       |                      |

\_\_\_\_\_ ภาพที่ 4.29 พนังงานร้าน: หน้าจัดการขายรถยนต์

จากภาพที่ 4.29 จะเป็นไว้สำหรับจัดการขายรถยนต์ผ่านในร้านผ่านทางหน้าเว็บไซต์ มีปุ่มให้เสือก กด ขายรถยนต์ และ ปุ่มสัญญามัดจำ หน้าแรก ข้อมูลผู้ใช้ ข้อมูลลูกค้า ข้อมูลประชาสัมพันธ์ ซื้อรถยนด์ จัดการขายรถ จัดการมัดจำ จัดไฟแนนซ์ จัดการสัญญาซื้อ-ขาย

#### ฟอร์มสำหรับขายรถยนต์

AEK

| อกสารการขายรถ |             |                 |   |
|---------------|-------------|-----------------|---|
| ม้อมูลรถยนต์  |             |                 |   |
| สัญญาชื้อขาย  |             |                 |   |
| จินมัดจำ      | หมายเลขเช็ค | ชื่อธนาคาร      |   |
| เงินมัดจำ     | หมายเลขเช็ค | ชื่อธนาคาร      |   |
| งวันที่       | ชำระค       | รั้งต่อไปวันที่ |   |
| mm/dd/yyyy    | mn mn       | a/dd/yyyy       | - |

ขายรถยนต์ ยกเลิก

**ภาพที่ 4.30** พนังงานร้าน: ฟอร์มสำหรับขายรถต์

จากภาพที่ 4.30 จะเป็นไว้สำหรับจัดการขายรถยนต์ผ่านในร้านผ่านทางหน้าเว็บไซต์ เป็นการ แสดงรายละเอียดเกี่ยวกับการขายนั้นครั้งนั้นๆ ประกอบไปด้วยชื่อลูกค้า ข้อมูลของรถ และสัญญา การซื้อขาย

|     | ຈດ                                                                     | การขอมูลคว            | ามเสยหาย                   | รถยนต             |                       |                            |
|-----|------------------------------------------------------------------------|-----------------------|----------------------------|-------------------|-----------------------|----------------------------|
| rid |                                                                        |                       |                            |                   |                       |                            |
|     |                                                                        | ň                     | иm                         |                   |                       |                            |
|     |                                                                        |                       |                            |                   |                       | จำนวนรถทั้งหมด 8 ด้า       |
|     | ข้อมูลรถ                                                               | ความเสียหายจากรอยบุบ  | ความเสียหายของสี           | ความเสียหายจากล้อ | ราคาค่าเสียหายทั้งหมด | เพิ่มเติม/แก้ไขความเสียหาย |
| Las | NIN11ÜBU: 7777 BENZ U777 Ü: 2018                                       | กันชน                 | เปลี่ยนยาง 2 สัอ           | สีถลอกรอบคัน      | 21000.00              | เพิ่มเดิม/แก้ไขความเลือหาย |
| Lat | เขทะเบียน: สฐา795 TOYOTA COROLLA, ALTIS 1.6 E โฉม ALTIS ปี: 2006       | ໄມ່ມີປ້ອນູລ           | ໄມ່ມີປ້ອນູລ                | ໃນມີປ່ວມູລ        | 0.00                  | เพิ่มเดิม/แก้ไขความเสียหาย |
| Lar | เขาะเบียน: 2กณ522 HONDA CIVIC, 18 E โฉม FB ปี: 2013                    | ไม่มีข้อมูล           | ไม่มีข้อมูล                | ไม่มีข้อมูล       | 0.00                  | เพิ่มเดิม/แก้ไบความเสียหาย |
| Lat | เขาะเบียน: งจ8476 TOYOTA FORTUNER, 2.8 V 2WD ปี: 2017                  | ໄມ່ມີປ້ອນູລ           | ໄມ່ມີປ້ອນູລ                | ໄມ່ມີປ້ອມູລ       | 0.00                  | เพิ่มเดิม/แก้ไบความเสียหาย |
| Las | เขาะเบียน: nn1121 FORD Mustang (ปี 65-73) Mach 1 7.0 AT Coupe ปี: 1969 | ไม่มีข้อมูล           | ไม่มีข้อมูล                | ไม่มีข้อมูล       | 0.00                  | เพิ่มเติม/แก้ไบความเลียหาย |
| Lat | เขาะเบียน: nn2015 HONDA City1 ปี: 2019                                 | หน้าอ้ายหนัก          | ໄມ່ມີປ້ອມູລ                | ไม่มีข้อมูล       | 12000.00              | เพิ่มเดิม/แก้ไขความเสียหาย |
| Lat | เขทะเบียน: กก5555 BENZ BISOSP ปี: 2019                                 | ไม่มีข้อมูล           | ยางเท่าเปลี่ยน 4 ส้อ       | ໄມ່ມີປ້ອມູລ       | 20000.00              | เพิ่มเติม/แก้ไขความเลียหาย |
| Lat | เขทะเบียน: nn1023 BMW X7 M50d ปี: 2018                                 | แก้มขวา               | ໄມ່ມີປ້ອນູລ                | ໄມ່ມີປ້ອນູອ       | 1000.00               | เพิ่มเติม/แก้ไขความเสียหาย |
|     |                                                                        | หน้าแรก   หน้าอัดไป 🕇 | หน้าก่อนหน้า   หน้าสุดท้าย |                   |                       |                            |
|     |                                                                        |                       |                            |                   |                       |                            |
| ารา | ประเภทรถ                                                               | шų                    |                            | ช่วยเหลือ         | รับข่าวสาร            |                            |

**ภาพที่ 4.31** พนังงานร้าน: จัดการข้อมูลความเสียหายรถยนต์

จากภาพที่ 4.31 จะเป็นไว้สำหรับจัดการข้อมูลความเสียหายรถยนต์ เป็นการแสดงรายละเอียด เกี่ยวกับการประเมิณความเสียหายรถ และมีปุ่มให้สามารถเพิ่ม ลบ แก้ไข

| AEK                                                                                                    | Username : owner aansinstuu |
|----------------------------------------------------------------------------------------------------|-----------------------------|
| หม่านรถ ข้อมูลภูโป้ ข้อมูลภูกร์ ข้อมูลประวามใหห้นดี ซึ่งสารมารถ จัดการไดร์จ่า จัดไหน่งมาซี จัดการสัญญาชีมะระย รรมราย |                             |
| ฟอร์มสำหรับเพิ่มเติม/แก้ไขข้อมูลความเสียหาย                                                                          |                             |
| ความเสียหายของ : รอยบุบ                                                                                              | -                           |
| ดำแหน่ง/รายละเอียด ราคาประเมิน                                                                                       |                             |
| ทันชน 7000.00                                                                                                    |                             |
|                                                                                                    |                             |
| ความเสียหายของ : สี                                                                                                  | -                           |
| dาแหน่ง/รายละเอียด ราคาประเมิน                                                                                       |                             |
| สีกลอกรอบคืน 7000.00                                                                                                 |                             |
|                                                                                                    |                             |
| ความเสียหายของ : ล้อ                                                                                                 | -                           |
| ต่ำแหน่ง/รายละเอียด ราคาประเมิน                                                                                      |                             |
| เปลี่ยนยาง 2 ลือ                                                                                                    |                             |
|                                                                                                    |                             |
| วมราคาประเมิน                                                                                                    |                             |
| 21000.00                                                                                                    |                             |
| ายละเวียด                                                                                                    |                             |
|                                                                                                    |                             |
| B J 5 7. 11 11 11 11 11 11 11 11 11 11 11 11 11                                                                      |                             |

**ภาพที่ 4.32** พนังงานร<sup>้</sup>าน: แบบฟอร์มข้ออมูลความเสียหายรถยนต์

จากภาพที่ 4.32 จะเป็นไว้สำหรับแบบฟอร์มอมูลความเสียหายรถยนต์ เป็นการแสดงรายละเอียด เกี่ยวกับการประเมิณความเสียหายรถ สามารถกรอกรายละเอียดความเสียหายของรถยนต์ในส่วน ต่างๆ ได้

|                           |                               | หน้าแรก ช่อมูลผู้ใช้ ช่อมูลลูะ           | ด้า ข้อมูลประชาสัมพันธ์ ขึ้ง   | <b>AEK</b><br>วรถยนต์ จัดการขาย     | ยรถ จัดการมัดจั    | า จัดไฟแบนข์       | จัดการสัญญาชื่ | อ-ขาย รายงาน  |        | Username : o        | wner ลอกจากระ        |
|---------------------------|-------------------------------|------------------------------------------|--------------------------------|-------------------------------------|--------------------|--------------------|----------------|---------------|--------|---------------------|----------------------|
|                           |                               |                                          | จัดการข                        | ม้อมูลสัญ                           | ມູญามัด            | ຈຳ                 |                |               |        |                     |                      |
| ใส่คำค้นที่นี่            |                               |                                          |                                |                                     |                    |                    |                |               |        |                     |                      |
|                           |                               |                                          |                                | ค้นหา                               |                    |                    |                |               |        |                     |                      |
|                           |                               |                                          |                                |                                     |                    |                    |                |               |        | จำนวนรถทั้งหมด 4 ส่ | โญญา จากจำนวน 1 หน้า |
|                           | คนชื่อ                        | รถยนต์                                   |                                | วันที่กำสัญญา                       | ຈຳນວນເຈັນນັດຈຳ     | สถานะ              | รายละเอียด     | แก้ไข/อนุมัติ | au     | พิมพ์สัณณา          |                      |
|                           | คุณ :ไจ้ สุดหล่อ              | TOYOTA COROLLA, ALTIS 1.6 E Tau ALTIS Ü: | 2006 เลขทะเบียน: สฐ1795        | 2021-02-03                          | 39,000 unn         | อนุมัดิแล้ว        | รายละเอียด     | แก้ไข/อนุมัติ | ลบ     | พิมพ์สัญญา          |                      |
|                           | คุณ :เมธี1 วงกลม11            | FORD Mustang (Ü 65-73) Mach 17.0 AT Cou  | pe ปี: 1969 เลขทะเบียน: กก1121 | 2020-11-24                          | 1,350,000 unn      | ยังไม่อนุมัติ      | รายละเอียด     | แก้ไข/อนุมัติ | ลบ     | พิมพ์สัญญา          |                      |
|                           | คุณ :เมธี1 วงกลม11            | KIA 01 นี้: 2020 เลขทะเบียน: กก2020      |                                | 2020-11-13                          | 500,000 บาท        | ວນຸນັທີແລ້ວ        | รายละเอียด     | แก้ไข/อนุมัติ | ລນ     | พิมพ์สัญญา          |                      |
|                           | คุณ :เมธี1 วงกลม11            | BMW X7 M50d ปี: 2018 เลขทะเบียน: nn1023  |                                | 2020-11-13                          | 64,801 unn         | ວນຸນັທິແລ້ວ        | รายละเอียด     | แก้ไข/อนุมัติ | ลบ     | พิมพ์สัญญา          |                      |
|                           |                               |                                          | หน้าแรก   ห                    | น้ำถัดไป <mark>1</mark>   หน้าก่อนห | เน้า   หน้าสุดท้าย |                    |                |               |        |                     |                      |
|                           |                               |                                          |                                |                                     |                    |                    |                |               |        |                     |                      |
| เกี่ยวกับเรา              |                               |                                          | ประเภทรถ                       | លម្                                 |                    | ข่วยเหลือ          |                | รับข่าวสาร    |        |                     |                      |
| AEK_UseD_CAR              |                               |                                          | Toyota                         | หน้าแรก                             |                    | เข้าสู่ระบบหนักงาน |                | email@examp   | le.com |                     |                      |
| เฟสบุล : AEK_UseD_(       | CAR                           |                                          | Honda                          | รถมือสอง                            |                    | เกี่ยวกับเรา       |                | กินกัน        |        |                     |                      |
| າາລະບູ : ຫມູ 3 ສຳນລ ເທນິລ | เงงา สาเทสเมล่งสำหรับ จังหวัด | 000 U000                                 | Mazda<br>Nissan                | บระชาสมพันธ์                        |                    | RARAIST            |                |               |        |                     |                      |
| f 🗈 🖸                     |                               |                                          | BMW                            |                                     |                    |                    |                |               |        |                     |                      |

**ภาพที่ 4.33** พนังงานร้าน: จัดการข้อมูลสัญญามัดจำ

จากภาพที่ 4.33 จะเป็นไว้สำหรับแบบจัดการข้อมูลสัญญามัดจำ เป็นการแสดงรายละเอียด เกี่ยวกับการมัดจำ สามารถออกการงานสัญญามัดจำได้

|                                                                                                    |                                                                |                                   | หนังสือสัญญามัด                      |
|----------------------------------------------------------------------------------------------------|----------------------------------------------------------------|-----------------------------------|--------------------------------------|
| หนังสือสัญญาฉบับนี้จัดท่าขึ้น ณ <u>ร้าน AEK หมุ่ 3 ต่าบล เหมืองง่า ฮ</u>                                                                                          | ำเภอ เมือง จังหวัด สำพุน                                       | เมื่อวันที่                       | 03 02 2021                           |
| ระหว่าง นาย / นาง / นางสาว <u>โจ้ สุดหล่อ</u> อายุ ปี ที่อยู่ <u>36/3</u> ตำบ                                                                                     | ล <u> หนองหอย</u> อำเภอ <u> เมืองเซีย</u>                      | <u>งใหม่</u> จังหวัด <u>กรุงเ</u> | าหมหานคร                             |
| (ต่อไปในสัญญาจะเรียกว่า ผู้จะชื้อ ฝ่ายหนึ่ง) กับ                                                                                                    |                                                                |                                   |                                      |
| นาย / นาง / นางสาว <u>เกรียงไกร อารักษ์</u> อาย <u>43</u> ปี ที่อยู่                                                                                              | <u>หมู่ 3</u> ตำบล <u>เหมืองง่</u>                             | <u>า อำเภอ เมือง</u>              | _จังหวัด <u>สำพุน</u>                |
| (ต่อไปในสัญญาจะเรียกว่า ผู้จะชาย ฝ่ายหนึ่ง)                                                                                                    |                                                                |                                   |                                      |
| คู่สัญญาตกลงเงื่อนไขแห่งสัญญาจะซื้อจะชายกันไว้โดยมีรายละเอียดง                                                                                                    | ลังนี้                                                         |                                   |                                      |
| 1. ผู้จะขายตกลงขาย และผู้จะซื้อตกลงซื้อ รถยนต์ ยี่ห้อ <u>TOYOTA</u><br>หมายเลขทะเบียน <u>สุรุ1795</u> หมายเลขเครื่องยนต์ <u>DL124</u>                             | รุ่น / ปีCOROLLA. A<br>Yukd44W หมายเลขตั                       | LTIS 1.6 E โฉม AL<br>วดัง LEdh11  | TIS2006<br>25dDa                     |
| <ol> <li>คู่สัญญาตกลงจะชื้อจะขายรถยนต์ดันดังกล่าว ในราคา <u>130000.0</u><br/>โดยผู้จะชื่อได้ข่าระเงินมัดจำคำรถให้แก่ผู้จะขายเรียบร้อยแล้วในวินปา<br/>(</li> </ol> | 0บาท (<br>สัญญาฉบับนี้เป็นจำนวนเงิน<br>000บาท (                | 39000.00_บาร                      | <u> </u>                             |
| ผู้ชื่อจะทำการประเห็นก่ผู้ขายจนครบจำนวน ในวันจดทะเมียนโอนแล<br>จะต้องกระทำให้เสร็จสั้นภายในวันที่                                                                 | ะส่งมอบรถยนต์คันดังกล่าวตา                                     | ม ข้อ 1. ซึ่งการข่าระ             | เงินส่วนที่เหลือนั้น                 |
| 3. ในกรณีที่ผู้ซื้อไม่สามารถข่าระเงินส่วนที่เหลือภายในเวลาที่กำหนดด<br>หรือส่งมอบรถคันดังกล่าวให้แก่ผู้จะชื้อได้ตามสัญญา ผู้ขายยินยอมมอ                           | ามข้อ 2. ผู้จะซื้อยินยอมมอบเ<br>บเงินมัดจำให้กับทางผู้จะซื้อเ: | งินมัดจำให้ผู้จะขาย<br>อ่นกัน     | และหากผู้จะขายไม่สามารถโอนกรรมสิทธิ์ |
| 4. ค่าใช้จ่ายต่าง ๆ ที่จะเกิดขึ้นจากการโอนรถยนด์ ทางคู่สัญญาได้ตกล                                                                                                | งกันไว้ว่า                                                     |                                   |                                      |
| o ผู้จะขายเป็นผู้รับผิดชอบทั้งหมด                                                                                                    |                                                                |                                   |                                      |
| o ผู้จะชื่อเป็นผู้รับผิดชอบทั้งหมด                                                                                                    |                                                                |                                   |                                      |
| o ผู้จะชื้อ และ ผู้จะชาย ร่วมกันรับผิดชอบคนละครึ่ง                                                                                                    |                                                                |                                   |                                      |
| o ธืน ๆ                                                                                                    |                                                                |                                   |                                      |
| หมายเหตุ                                                                                                    | ลงซื้อ                                                         |                                   |                                      |
|                                                                                                    | ลงซื้อ                                                         |                                   | ผู้จะข้อ                             |
|                                                                                                    | ลงซื้อ                                                         |                                   | พยาน                                 |
|                                                                                                    | ลงซื้อ                                                         |                                   | พยาน                                 |
| โทรผู้จะบาย<br>โทรผู้จะบาย                                                                                                    | รับ เดือบ                                                      | 20                                | a                                    |
| And ( - 10                                                                                                    |                                                                |                                   |                                      |
| Harright,                                                                                                    |                                                                |                                   |                                      |

**ภาพที่ 4.34** พนังงานร<sup>้</sup>าน: ข้อมูลสัญญามัดจำก<sup>่</sup>อนออกรายงาน

จากภาพที่ 4.34 จะเป็นไว้สำหรับแสดงรายละการข้อมูลสัญญามัดจำ ประกอบไปด้วยข้อมูลลูกค้า ข้อมูลรถที่ลูกค้าได้ทำการมัดจำ และ สามารถพิมพ์สัญญาได้มีปุ่มสามารถออกรายงานเป็น pdf

| 1 / 1   - 100% +   [] Ø                                                                                                    | ± 🖶 i |
|----------------------------------------------------------------------------------------------------|-------|
| Finite Control of the control of the control of |       |
|                                                                                                    |       |

**ภาพที่ 4.35** พนังงานร้าน : ข้อมูลสัญญามัดจำก่อนออกรายงาย(ตัวอย่างการพิมพ์รายงาน) จากภาพที่ 4.35 จะเป็นไว้สำหรับแสดงรายละการข้อมูลสัญญามัดจำ ประกอบไปด้วยข้อมูลลูกค้า ข้อมูลรถทีลูกค้าได้ทำการมัดจำ และ สามารถพิมพ์สัญญาได้มีปุ่มสามารถออกรายงานเป็น pdf

#### หนังสือสัญญามัดจำ

**AEK** หน้าแรก ข้อมูลผู้ใช้ ข้อมูลลูกค้า ข้อมูลประชาสัมพันธ์ ซื้อรถยนด์ จัดการขายรถ จัดการมัดจำ จัดไฟแนนซ์ จัดการสัญญาชื่อ-ขาย รายงาน

#### ฟอร์มสำหรับจัดไฟแนนซ์

| เอกสารการอนุมัติจัดไฟแนนเ | δ <sup>.</sup> |             | + |
|---------------------------|----------------|-------------|---|
| ว้อมูลรถยนต์              |                |             | 4 |
| รายละเอียดไฟแนนซ์         |                |             | - |
|                           | อตราดอดเบย     | ระยะเวลา(U) |   |
| งันดาวน                   |                |             |   |

จัดไฟแนนซ์ ยกเลิก

**ภาพที่ 4.36** พนังงานร้าน: แบบฟอร์มข้อมูลไฟแนนซ์

จากภาพที่ 4.36 จะเป็นไว้สำหรับแบบข้อมูลไฟแนนซ์ เป็นการแสดงรายละเอียดเกี่ยวกับไฟแนนซ์ สามารถกรอกรายละเอียดไฟแนนซ์ของรถยนต์

รายละเอียด ข้อมูลไฟแนนซ์

| กษะเอกป : พิวชเพแททณ                                                                                                    |  |
|----------------------------------------------------------------------------------------------------|--|
| ยละเอียด : รถที่จัดไฟแนนซ์                                                                                                    |  |
| ยละเอียด : ไฟแบนซ์                                                                                                    |  |
|                                                                                                    |  |
| คำนวณรายละเอียดไฟแนนซ์                                                                                                    |  |
|                                                                                                    |  |
| ราคารถ : 600000.00 บาท                                                                                                    |  |
| ราคารถ : 600000.00 มาท<br>เงินดาวน์ : 100000.00 มาท                                                                                                    |  |
| ราคารถ : 600000.00 มาท<br>เงินดาวน์ : 100000.00 มาท<br>เงินดัน (ราคารถ-เงินดาวน์) : 500000 มาท                                                                         |  |
| ราคารถ : 600000.00 บาท<br>เงินดาวน์ : 100000.00 บาท<br>เงินดัน (ราคารถ-เงินดาวน์) : 500000 บาท<br>ตอกเป็นต่อปี : 4 %                                                   |  |
| ราคารถ : 600000.00 มาท<br>เงินตาวน์ : 100000.00 มาท<br>เงินต้น (ราคารถ-เงินตาวน์) : 500000 มาท<br>ดอกเบ็นต่อปี : 4 %<br>จำนวนปีที่ทำการผ่อนปาระ: 5 ปี / (60 เดือน)     |  |
| ราคารถ : 600000.00 บาท<br>เงินดาวน์ : 100000.00 บาท<br>เงินดน (ราคารถ-เงินดาวน์) : 500000 บาท<br>ดอกเน็ยด่อปี : 4 %<br>จำนวนบีที่ทำการผ่อนปาระ: 5 ปี / (60 เดือน)<br>  |  |
| ราคารถ : 600000.00 บาท<br>เงินตาวน์ : 100000.00 บาท<br>เงินตัน (ราคารถ-เงินตาวน์) : 500000 บาท<br>ดอกเป็ยต่อปี : 4 %<br>จำนวนปีที่ทำการผ่อนปาระ: 5 ปี / (60 เดือน)<br> |  |

**ภาพที่ 4.37** พนังงานร้าน: แสดงรายละเอียดของข้อมูลไฟแนนซ์ จากภาพที่ 4.37 จะเป็นไว้สำหรับแสดงรายละเอียดของข้อมูลไฟแนนซ์ แสดงรายละเอียดต่างๆ รายละอียดของไฟแนนซ์ของรถแต่ละคัน จำนวนอัตราดอกเบี้ยต่างๆ

|     |                |                     |                     | A          | EK          |             |            |                   |                                 |   |
|-----|----------------|---------------------|---------------------|------------|-------------|-------------|------------|-------------------|---------------------------------|---|
|     | หน้าแรก ข้อมูล | ผู้ใช้ ข้อมูลลูกค้า | ข้อมูลประชาสัมพันธ์ | ซื้อรถยนด์ | จัดการขายรถ | จัดการมัดจำ | จัดไฟแนนซ์ | จัดการสัญญาซื้อ-ข | าย รายงาน                       |   |
| ยอด | าขายรถยเ       | มต์                 |                     |            |             |             |            | วัน 🗸 เดือน       | <ul> <li>ປ &lt; คันห</li> </ul> | ก |
| #   | ป้ายทะเบียน    | รายละเอียดรถยนต์    |                     | วันที่ขาย  | à           | ันทุนรถ     | ราคาขาย    | ราย               | ได้สุทธิ                        |   |
| 1   | 7777           | BENZ U777 ปี 2018   |                     | 2021-02-03 | 5           | 00,000      | 600,000    | 100               | ),000 unn                       |   |
| 2   | กก2020         | KIA 01 ปี 2020      |                     | 2020-11-09 | 3,          | ,000,000    | 3,200,00   | 0 20              | 0,000 บาท                       |   |
| 3   | <b>พ</b> ก5055 | HONDA Jazz ปี 201   | 19                  | 2020-11-09 | 2,          | ,300,000    | 2,300,00   | ο οι              | nn                              |   |
| 4   | กก2015         | HONDA City1 ปี 20   | 19                  | 2020-11-05 | 8           | 00,000      | 812,000    | 12,0              | חרט 000                         |   |
| 5   | กก5555         | BENZ B150SP ปี 20   | 019                 | 2020-10-28 | 4,          | ,000,000    | 550,000    | -3,               | חרט 450,000                     |   |
|     |                |                     |                     |            |             |             |            | ยอดรวม -3,        | 38,000 unn                      |   |

**ภาพที่ 4.38** พนังงานร้าน: แสดงรายละเอียดสรุปยอดขายรถยนต์ จากภาพที่ 4.38 จะเป็นไว้สำหรับแสดงรายละเอียดสรุปยอดขายรถยนต์ 4.1.3 สมาชิก

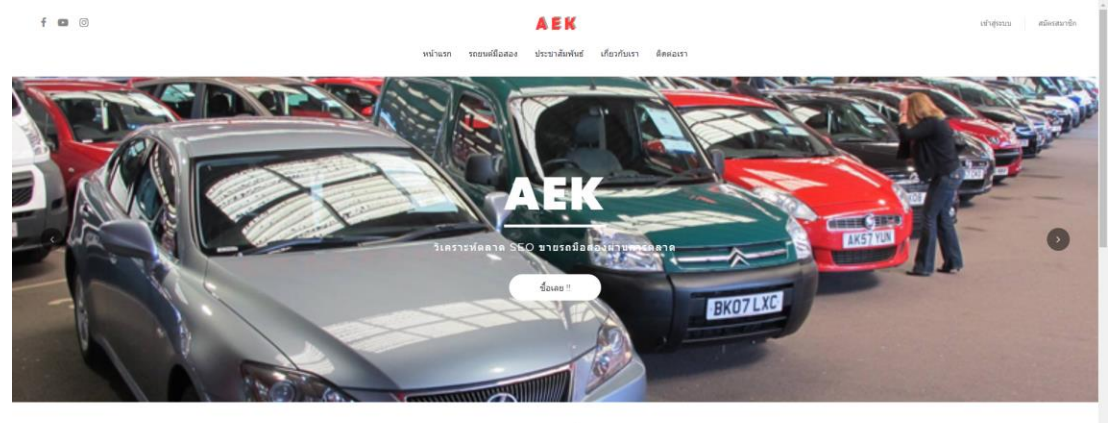

รถยนต์ภายในร้าน

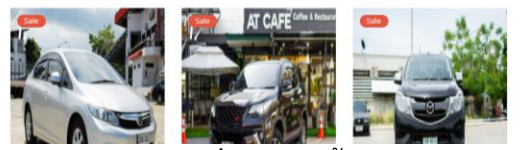

## **ภาพที่ 4.39** หน**้**าหลักของเว็บAEK

้จากภาพที่ 4.39 จะเป็นหน้าหลักไว้สำหรับดูข่าวสารและเป็นต้นทางไปยังส่วนต่างๆของเว็บไซต์

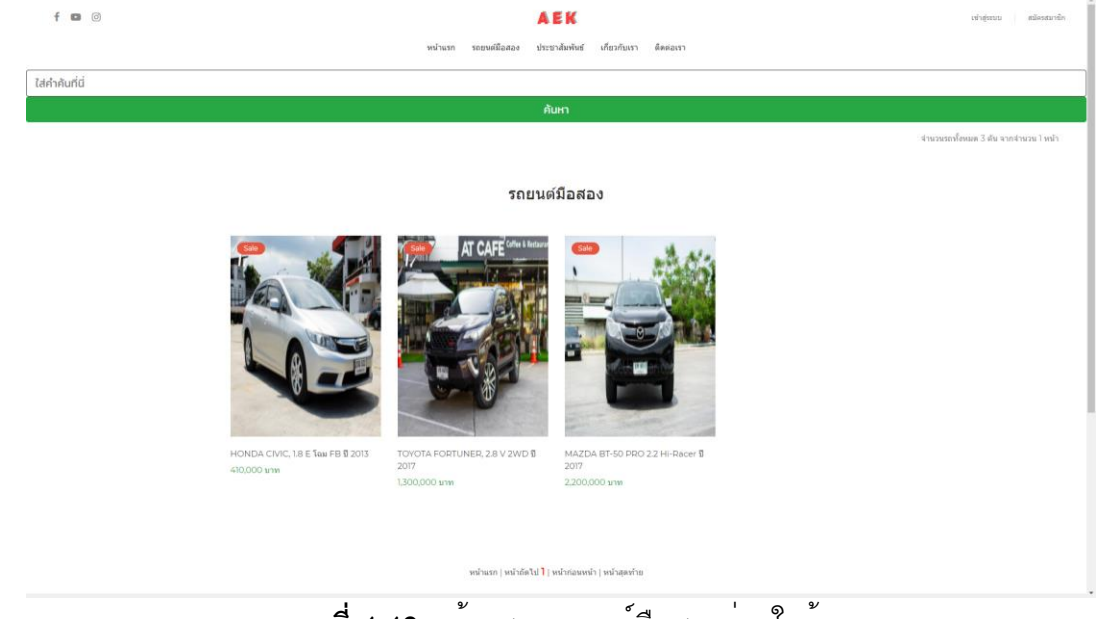

**ภาพที่ 4.40** หน้าแสดงรถยนต์มือสองผ่านในร้าน

จากภาพที่ 4.40 จะเป็นไว้สำหรับแสดงรถยนต์ภายในร้านซึ่งประกอบด้วยภาพของรถต์ ชื่อของ รถยนต์และราคาของรถต์ตามรุ่นของรถต์ต่างๆ

| whan nondere m                                    | EK comune coool announce                                                                                                    |
|---------------------------------------------------|----------------------------------------------------------------------------------------------------|
| where it washing as a house over the two restores |                                                                                                    |
|                                                   | HONDACIVIC, 1.8 E Tau FB 12 2013<br>Data 12 4 2019<br>Marca 12 4 2019<br>Marca 1 |
|                                                   | reformances<br>opportunity<br>arches (Antoline)<br>arches (Antoline)<br>EULL COTICAL<br>Teller and the opportunity<br>Teller and the opportunity<br>opportunity<br>7777ancmediante opportunity                                                                                                    |

**ภาพที่ 4.41** สมาชิก : หน้าแสดงรายละเอียดรถยนต์มือสอง

จากภาพที่ 4.41 จะเป็นไว้สำหรับแสดงรายละเอียดรถยนต์ภายในร้านซึ่งประกอบด้วยภาพของรถต์ ชื่อของรถยนต์และราคาของรถต์ตามรุ่นของรถต์ต่างๆ รุ่น สี ทะเบียน ยี่ห้อ ประเภทรถ เลขไมล์ และสามารถกดสั่งจองรถยนต์ได้(ปุ่ม จองเลย จะมีเฉพาะตอนเข้าสู่ระบบด้วยไอดีสมาชิกเท่านั้น)

| 68950                                                                                                    |                              | นามสกุล                                        |                                   |        |
|----------------------------------------------------------------------------------------------------|------------------------------|------------------------------------------------|-----------------------------------|--------|
| LUS1                                                                                                    |                              | Sanauti                                        |                                   |        |
| njag                                                                                                    |                              |                                                |                                   |        |
| อยู่ที่11 หมู่1                                                                                                    |                              |                                                |                                   |        |
| จังหวัด                                                                                                    | อำเภอ                        |                                                | diua                              |        |
| กรงเทพมหานคร 🗸                                                                                                    | เขตพระนคร                    | ~                                              | พระบรมมหาราชวัง                   | ~      |
| รายละเอียด : รถที่มัดจำ<br>ข้อมลการวางมัดจำ                                                                                                    |                              |                                                |                                   | *      |
| รายละเอียด : รถที่มัดจำ<br>ข้อมูลการวางมัดจำ<br>เงินขัดจำ                                                                                          | หมายเลขเด็ค                  |                                                | deeunans                          | +      |
| รายละเอียด : รถที่มัดดำ<br>ข้อมูลการวางมัดดำ<br>เงิมของำ<br>123.000                                                                                | หมายเลขเอ็ค<br>  หมายเลขเอ็ก |                                                | <b>ชื่อธนาการ</b><br>ซื่อธนาหาร   | +      |
| รายละเอียด : รถที่มัดดำ<br>ข้อมูลการวางมัดดำ<br>เจมของำ<br>เชิง.000<br>ครรมที่                                                                     | หมายเลยเซ็ค<br>  หมายเลยเซ็ก | ปาระครั้งต่อไปวันที่ (ภายใน 14                 | ซึ่งสมาการ<br>ซึ่งสมาการ<br>รีนอ  | *      |
| รายละเชียด : รถที่มัดจำ<br>ข้อมูลการวางมัดจำ<br>เฉิมดิงา<br>(23,000)<br>ลงวินท์<br>(mm/dd/yyyy)                                                    | หมายเลยเอ็ค<br>  หมายเลยเอ็ก | ย้าระหรั้งต่อใปวันที่ (ภายใน 14:<br>mm/dd/yyyy | ซึ่งสมาการ<br>ซึ่งสมาการ<br>วินย์ | •      |
| รายละเอียด : รถที่มัดจำ<br>ข้อมูลการวางมัดจำ<br>เอเมดง่า<br>[22,000<br>ละอันท์<br>[mm/ddl/yyyy<br>รูปหมักฐานการปอง่า                               | หมายเลขเอ็ก<br>  หมายเลขเอ็ก | ຢ່າຣະກຣິບຕ່ອໄປວັນກຳ (ການເປັນ 14 :<br>          | Bosunna<br>Bosunna<br>Ku          | ·<br>- |
| รายละเอียด : รถที่มัดดำ<br>ข้อมูลการวางมัดดำ<br>เอมองก์<br>รู่22,000<br>ละรัมที่<br>mm/dd/yyyy<br>guiding unsoloch<br>[Choose File] No file chosen | หมายเลยเอ็ก<br>( หมายเลยเอ็ก | ปารเคร็งต่อไปวันที่ (ภาษใน 14:<br>             | ອ້ອຍມາກາຣ<br>ອ້ອຍມາກາຣ<br>ສົນປີ   | •<br>- |

รายละเอียด ข้อมูลการจองทำสัญญามัดจำ

**ภาพที่ 4.42** สมาชิก : หน<sup>้</sup>าแสดงรายละเอียดข<sup>้</sup>อมูลการจองทำสัญญามัดจำ

จากภาพที่ 4.42 จะเป็นไว้สำหรับหน้าแสดงรายละเอียดข้อมูลการจองทำสัญญามัดจำซึ่ง ประกอบด้วยรายละเอียดของลูกค้า รายละเอียดของรถยนต์ และข้อมูลการวางมัดจำรถ ประกอบด้วย เงินมัดจำ

หมายเลขสลิป ชื่อธนาคาร ลงวันที่ และ รูปหลักฐานการโอนเงิน

| <b>AEK</b><br>หย่านรก รถยามมีชื่อสอง ชาวสารไปรราวอังทับธ์ แก้ไขปัญนสวนชีว | Username - ct0001 aansvintseu |
|---------------------------------------------------------------------------|-------------------------------|
| ประชาสัมพันธ์                                                             | The second                    |
| ยังอากแบพ์                                                                |                               |

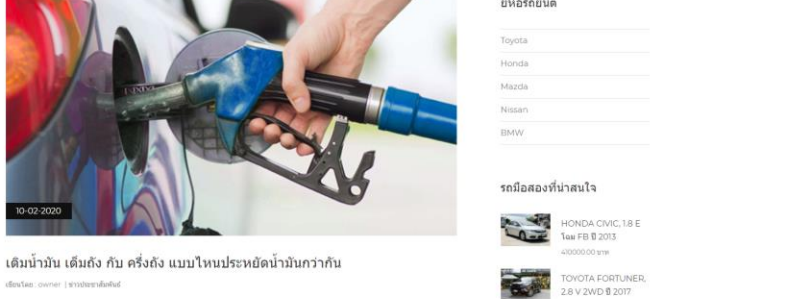

# <sup>ดภาพที่</sup> 4.43 หน้าแสดงข่าวประชาสัมพันธ์ผ่านในเว็บไซต์

จากภาพที่ 4.43 จะเป็นไว้สำหรับหน้าแสดงข่าวประชาสัมพันธ์ผ่านในเว็บไซต์สามารถกดเข้าไป อ่านรายละเอียดต่าภายในหัวข้อต่างๆได้

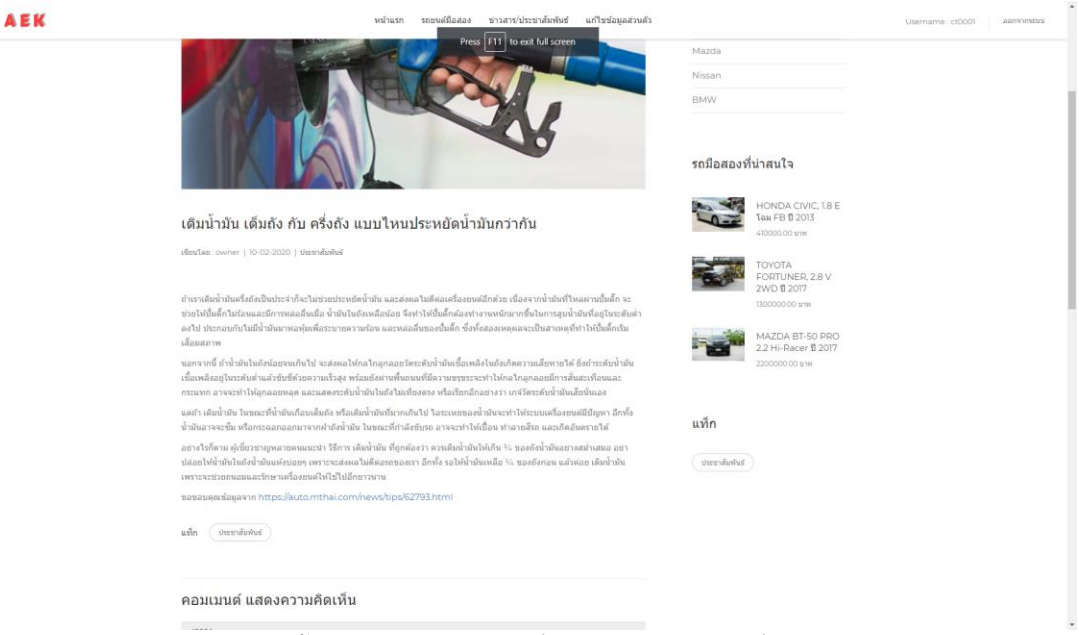

**ภาพที่ 4.44** หน้าแสดงรายละเอียดข่าวประชาสัมพันธ์ผ่านในเว็บไซต์

จากภาพที่ 4.44 จะเป็นไว้สำหรับหน้าแสดงรายละเอียดข่าวประชาสัมพันธ์ผ่านในเว็บไซต์ และ ผู้ใช้สามารถเข้ามาแสดงความคิดเห็นละคอมเม<sup>้</sup>นต์ได้

| EK | หน่างอาก รอบอนส์มีแสนง ขาวสารประชาวสิทธิษณ์ แก้ใหร่อมูลส่วนส่ว | Username : ct0001 |
|----|----------------------------------------------------------------|-------------------|
|    | คอมเมนต์ แสดงความคิดเห็น                                       |                   |
|    | e10001                                                         |                   |
|    | Enter Comment                                                  |                   |
|    |                                                                |                   |
|    | Submit                                                         |                   |
|    | By junientix on 2021-02-0 15 04-42                             |                   |
|    | ลีมากสร้าง                                                     |                   |
|    | Reply                                                          |                   |
|    | By et6001 on 2020-11-25 10:30 29                               |                   |
|    | พลองมีกระบ                                                     |                   |
|    | Reply                                                          |                   |
|    | By et0001 on 2020-11-25 10 44 26                               |                   |
|    | 635                                                            |                   |
|    | Reply                                                          |                   |
|    | By et6001 on 2020-11-25 10:34 01                               |                   |

**ภาพที่ 4.45** หน้าแสดงความคิดเห็นของข่าวประชาสัมพันธ์ผ่านในเว็บไซต์ จากภาพที่ 4.45 จะเป็นไว้สำหรับหน้าแสดงความคิดเห็นของข่าวประชาสัมพันธ์ผ่านในเว็บไซต์ และ ผู้ใช้สามารถเข้ามาแสดงความคิดเห็นได้และอ่านความคิดเห็นของผู้อื่นได้

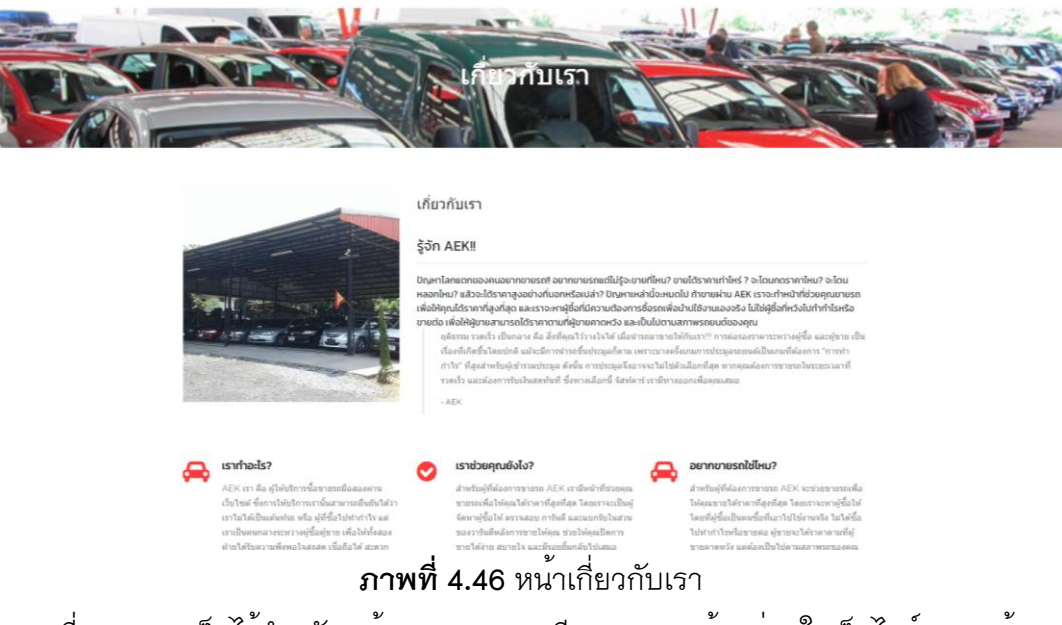

จากภาพที่ 4.46 จะเป็นไว้สำหรับหน้าแสดงรายละเอียดของทางร้านผ่านในเว็บไซต์ แสดงข้อมูล ต่างที่เกี่ยวกับทางร้านไว้อย่างครบถ้วน

|                                                                                                    | Ĝe                                                                                                    | เต่อเรา                                                           | Chip Carl        |
|----------------------------------------------------------------------------------------------------|----------------------------------------------------------------------------------------------------|-------------------------------------------------------------------|------------------|
| Ack Used Car<br>(a) projection default devades they<br>deva of the action of the action of the<br>devades of the action of the action of the action of the<br>devades of the action of the action of the action of the action of the<br>devades of the action of the action of the action of the action of the<br>devades of the action of the action of the action of the action of the action of the action of the action of the<br>devades of the action of the action of the |                                                                                                    | ดิดด่อเรา<br>เมษรีเหลือต่อ: 094 708 0754                          |                  |
|                                                                                                    | Andrew Andrew Andrew Andrew Andrew Andrew Andrew Andrew Andrew Andrew Andrew Andrew Andrew Andrew Andrew Andrew                                                                                                    | ที่อยู่ : หมู่ 3 ล่านอ เหลืองว่า อ่าเลอเมืองล่าหุน จิเหว็ดลำหุน 5 | 1000             |
|                                                                                                    | Ack Used Car                                                                                                    | usinja ABK_UteD_CAR                                               |                  |
|                                                                                                    |                                                                                                    | tasi AEKBUSED                                                     |                  |
|                                                                                                    | <u> </u>                                                                                                    | LINE : AEK@USED                                                   | 0                |
|                                                                                                    | Coople EEEE Coople EEEE Coople Coople |                                                                   |                  |
|                                                                                                    |                                                                                                    |                                                                   |                  |
| งที่สวกับกรา                                                                                                    | ประเทพรก เมร                                                                                                    | ร ช่วยเหลือ                                                       | กับสารสาร        |
| AFK UND CAR                                                                                                    | Tranta                                                                                                    | uuun utuutunnuudurm<br>92 I                                       | amil@avamila.com |

**ภาพที่ 4.47** หน<sup>้</sup>าติดต<sup>่</sup>อเรา

จากภาพที่ 4.47 จะเป็นไว้สำหรับหน้าแสดงรายละเอียดช่องทางการติดต่อของทางร้านผ่านใน เว็บไซต์ แสดงข้อมูลต่างที่เกี่ยวกับทางร้านไว้อย่างครบถ้วน แผนที่ทางมาร้าน พิกัดร้าน เบอร์ โทรศัพท์ของทางร้าน Facebook Line และมีปุ่ม GO TO FACEBOOK

|                                                                   |               |                       | AI                     | EK                        |                   |                   | Username : ct0001 | ออกจากระบบ |
|-------------------------------------------------------------------|---------------|-----------------------|------------------------|---------------------------|-------------------|-------------------|-------------------|------------|
|                                                                   |               | หน้าแร                | า รถยาเค่มือสอง ข่าวสา | ะประขาสัมพันธ์ แก้ไขข้อมู | ลส่วนตัว          |                   |                   |            |
|                                                                   |               | Wa                    | อร์มสำหรับแ            | ก้ไขข้อมูลลูก             | าค้า              |                   |                   |            |
| នុក                                                               | เซอร์แนม      |                       | พาสเวิร์ด              |                           | เลขบัตรประชาชน    |                   |                   |            |
| ct                                                                | t0001         |                       | 1234561                |                           | 1509970156125     |                   |                   |            |
| ชื่อจ                                                             | จริง          |                       |                        | นามสกุล                   |                   |                   |                   |            |
| 112                                                               | ມຣຳ           |                       |                        | วงกลม11                   |                   |                   |                   |            |
| อีเม                                                              | a             |                       |                        | เบอร์โทร                  |                   |                   |                   |            |
| ct                                                                | tl@gmail.com  | @gmail.com 0123456781 |                        |                           |                   |                   |                   |            |
| iai                                                               | ų             |                       |                        |                           |                   |                   |                   |            |
| a                                                                 | ญ่ที่11 หมู่1 |                       |                        |                           |                   |                   |                   |            |
| Ő att                                                             | HĨO           |                       | อำเภอ                  |                           | chua              |                   |                   |            |
| n                                                                 | กรงเทพมหานคร  | ~                     | เขตพระนคร              |                           | พระบรมมหาราชวัง   | ~                 |                   |            |
|                                                                   |               |                       | แก้ไขข้อมูล            | ยกเล็ก                    |                   |                   |                   |            |
|                                                                   |               |                       |                        | _                         |                   |                   |                   |            |
|                                                                   |               |                       |                        |                           |                   |                   |                   |            |
| เกี่ยวกับเรา                                                      | ,             | Issumso               | ហេអ៊                   | 1                         | วยเหลือ           | รับข่าวสาร        |                   |            |
| AEK_UseD_CAR                                                      | ,             | oyota                 | หน้าแรก                |                           | ว่าสู่ระบบหนักงาน | email@example.com |                   |            |
| Tani: AEK@UseD                                                    |               | londa                 | รถมีอสอง               | υ                         | โอวกับเรา         |                   |                   |            |
| พื่อยู่ : หมู่ 3 ด่าบล เหมืองง่า อำเภอเมืองลำหุน จังหรืดลำหุน 510 | 000           | Aazda                 | ประชาสัมป              | iud d                     | ลต่อเรา           | ยืนยัน            |                   |            |
| f 🖪 🔘                                                             |               | vissan                |                        |                           |                   |                   |                   |            |
|                                                                   | 1             | BMW                   |                        |                           |                   |                   |                   |            |
|                                                                   |               |                       |                        |                           |                   |                   |                   |            |

**ภาพที่ 4.48** สมาชิก : ฟอร์มสำหรับแก้ไขข้อมูลลูกค้า

จากภาพที่ 4.48 จะเป็นไว้สำหรับแก้ไขข้อมูลส่วนตัวของสมาชิกและสามารถเปลี่ยนรหัสผ่านของ ผู้ใช้ไ

|                                                      |                                |                                     | หน้าแรก รถฮนศ์มือสอง             | <b>AEK</b><br>ข่าวสารประชาสัมพันธ์ แก่ไข | ບ້ວນູດສ່ວນທັງ                      |               |                  | Username :          | ct0001 aansinstaa    |
|------------------------------------------------------|--------------------------------|-------------------------------------|----------------------------------|------------------------------------------|------------------------------------|---------------|------------------|---------------------|----------------------|
|                                                      |                                |                                     | จัดการข้                         | ่อมูลสัญญามัด                            | າຈຳ                                |               |                  |                     |                      |
|                                                      |                                |                                     |                                  |                                          |                                    |               |                  | จำนวนสัญญาทั้งหมด 1 | สัญญา จากจำนวน ไหน้า |
|                                                      | คนชื่อ                         |                                     | รถยนต์                           | วันที่จอง                                | ຈຳນວນເຈັນນັດຈຳ                     | สถานะ         | รายละเอียด       | ยกเลิกการจอง        |                      |
|                                                      | คุณ เมชี1 วงกลม11              | FORD Mustang (0 65-73) Mach 17.0 AT | Coupe 0: 1969 เลขทะเบียน: ทก1121 | 2020-11-24                               | 1,350,000 unn                      | ຜັດໃນ່ລາງມີທີ | รายละเอียด       | ยกเล็กการจอง        |                      |
|                                                      |                                |                                     | หน้าแรก   หน้                    | าอัตไป 🕽   หน้าก่อนหน้า   หน้าสุดท้าย    |                                    |               |                  |                     |                      |
|                                                      |                                |                                     |                                  |                                          |                                    |               |                  |                     |                      |
| เกี่ยวกับเรา                                         |                                |                                     | ประเภทรถ                         | uny                                      | ข่วยเหลือ                          |               | รับข่าวสาร       |                     |                      |
| AEK_UseD_CAR<br>Tani: AEK@UseD<br>mimja : AEK_UseD_C | CAR                            |                                     | Toyota<br>Honda                  | พล่ามรก<br>รถมือสอง                      | เข้าสู่ระบบหนักงาน<br>เกี่ยวกับเรา |               | emai@example.com |                     |                      |
| ntaq: mg 3 kinuw onda<br>f 🖬 💿                       | งว่า อำเภอเมืองดำหุน จังหวัดดำ | ga 51000                            | Mazda<br>Nissan<br>BMW           | ประชาชัมพันธ์                            | 8862171                            |               |                  |                     |                      |
|                                                      |                                |                                     | Copyright © 200                  | to All rights reserved. J AEK_UseD_CL    | NR                                 |               |                  |                     |                      |

**ภาพที่ 4.49** สมาชิก : จัดการข้อมูลสัญญามัดจำ

จากภาพที่ 4.49 จะเป็นไว้สำหรับจัดการข้อมูลสัญญามัดจำของสมาชิกและแสดงรายละเอียด ต่างๆของข้อมูลการมัดจำของลูกค้า สามารถกดดูรายละเอียด และกดยกเลิกการจองได้

|                            | รายละเอียด ข้อมูลกา                                                                                                    | รมัดจำ                                |  |
|----------------------------|----------------------------------------------------------------------------------------------------|---------------------------------------|--|
| รายละเอียด - ลูกคำที่มัดจำ |                                                                                                    |                                       |  |
| รายละเอียด รถที่มีดจำ      |                                                                                                    |                                       |  |
| ชือมูลการวางมัดจำ          |                                                                                                    |                                       |  |
| เงินปังสำ                  | หมายเสยเอ็ก                                                                                                    | ชื่อธนาหาร                            |  |
| 186000.00                  | becaused                                                                                                    | a a a a a a a a a a a a a a a a a a a |  |
| 1/24/2020                  |                                                                                                    | v.                                    |  |
|                            | xxx+x7025x     annrunolinu selent     controllinu selent     controllinu     controllinu     controllinu     controllinu     controllinu     controllinu     controllinu     controllinu     controllinu     controllinu     controllinu     controllinu     controllinu     controllinu     controllinu |                                       |  |
|                            |                                                                                                    |                                       |  |

**ภาพที่ 4.50** สมาชิก : แสดงรายละการข<sup>้</sup>อมูลสัญญามัดจำ

จากภาพที่ 4.50 จะเป็นไว้สำหรับแสดงรายละการข้อมูลสัญญามัดจำ ประกอบไปด้วยข้อมูลลูกค้า ข้อมูลรถที่ลูกค้าได้ทำการมัดจำ แสดงรูปภาพหลักฐานการมัดจำ และสามารถพิมพ์สัญญาได้

| แกอ เมือง จังหวัด ล่าพน                                                      | Actual                                                 |                                                   |
|------------------------------------------------------------------------------|--------------------------------------------------------|---------------------------------------------------|
|                                                                              | 100300                                                 | 03 02 2021                                        |
| า <u>หนองหอย</u> อำเภอ <u>เมืองเซีย</u>                                      | <u>งใหม่</u> จังหวัด <u>กรงเ</u>                       | лининына                                          |
|                                                                              |                                                        |                                                   |
| <u>หมู่ 3</u> ตำบล <u>เหมืองง่</u> า                                         | อำเภอเมือ                                              | <u>ง จังหวัด ลำพุน</u>                            |
|                                                                              |                                                        |                                                   |
| งนี้                                                                         |                                                        |                                                   |
| รุ่น / ปีCOROLLA, Al<br>fokd44W หมายเลขตั                                    | LTIS 1.6 E โฉม Al<br>มถัง LEdh11                       | LTIS2006<br>125dDa                                |
| ) บาท (<br>โญญาฉบับนี้เป็นจำนวนเงิน<br>00บาท (<br>ส่งมอบรถยนต์คันดังกล่าวตาร | <u>39000.00</u> บา<br>ม ข้อ 1. ซึ่งการชำร              | ุท)<br>รเงินส่วนที่เหลือนั้น                      |
| เมข้อ 2. ผู้จะซื้อยินยอมมอบเ<br>เงินมัดจำให้กับทางผู้จะซื้อเร<br>กันไว้ว่า   | งินมัดจำให้ผู้จะขาย<br>ม่นกัน                          | มและหากผู้จะขายไม่สามารถโอนกรรมสิทธิ์             |
|                                                                              |                                                        |                                                   |
|                                                                              |                                                        |                                                   |
|                                                                              |                                                        |                                                   |
|                                                                              |                                                        |                                                   |
| ลงซื้อ                                                                       |                                                        | ผู้จะขาย                                          |
| ลงซื้อ                                                                       |                                                        | ผู้จะชื่อ                                         |
| ลงชื่อ                                                                       |                                                        | พยาน                                              |
| ลงชื่อ                                                                       |                                                        | มยาม                                              |
|                                                                              |                                                        |                                                   |
|                                                                              | <u>เหมองหอย</u> สำหลง <u>แลงหรือ หรืองหรือ</u><br>1933 | เหมองของ อำเภอ เมืองเป็องไปแ ริงหรือ กรง<br>193 3 |

**ภาพที่ 4.51** สมาชิก : ข้อมูลสัญญามัดจำก่อนออกรายงาน

จากภาพที่ 4.51 จะเป็นไว้สำหรับแสดงรายละการข้อมูลสัญญามัดจำ ประกอบไปด้วยข้อมูลลูกค้า ข้อมูลรถที่ลูกค้าได้ทำการมัดจำ และ สามารถพิมพ์สัญญาได้มีปุ่มสามารถออกรายงานเป็น pdf

| ■ MyReport.pdf | 1 / 1   - 100% + [] Ø                                                                                                    | ± ē 1 |
|----------------|----------------------------------------------------------------------------------------------------|-------|
| Mitpurt pl     | <i>V V V V V V V V V</i>                                                                                                    | ± e i |
|                | n normalise <u>proje</u> <u>wrateries</u> <u>in termina</u> <u>versitär</u> <u>versitär</u> <u>versitär</u> <u>versitär</u> |       |
|                | * de se se se se se se se se se se se se se                                                                                 |       |

**ภาพที่ 4.52** สมาชิก : ข้อมูลสัญญามัดจำก่อนออกรายงาย(ตัวอย่างการพิมพ์รายงาน) จากภาพที่ 4.52 จะเป็นไว้สำหรับแสดงรายละการข้อมูลสัญญามัดจำ ประกอบไปด้วยข้อมูลลูกค้า ข้อมูลรถที่ลูกค้าได้ทำการมัดจำ และ สามารถพิมพ์สัญญาได้มีปุ่มสามารถออกรายงานเป็น pdf

#### หนังสือสัญญามัดจำ

# 4.1.4 ผู้ใช้ทั่วไป

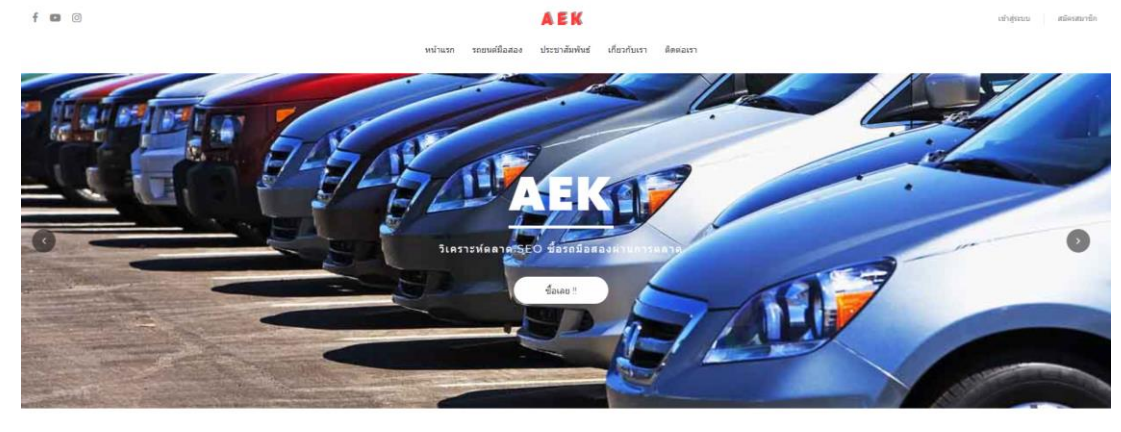

รถยนต์ภายในร้าน

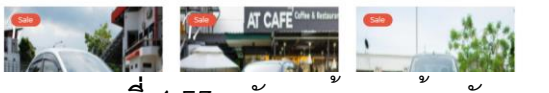

**ภาพที่ 4.**53 พนังงานร้าน: หน้าหลักของเว็บAEK

จากภาพที่ 4.53 จะเป็นหน้าหลักไว้สำหรับดูข่าวสารและเป็นต้นทางไปยังส่วนต่างๆของเว็บไซต์

| AEK                                                                                                    | Username ct0001 aansinstatu                                                                                            |
|----------------------------------------------------------------------------------------------------|----------------------------------------------------------------------------------------------------|
| หน้าแรก รถยนต์มือสอง ข่าวสารประชาสัมพันธ์ แก้ไขปอมูลส่วนตัว                                                                         |                                                                                                    |
| ประชาสัมพันธ์                                                                                                    |                                                                                                    |
|                                                                                                    | ยี่ห้อรถยนต์<br>Toyota                                                                                                 |
|                                                                                                    | Mazda                                                                                                    |
|                                                                                                    | Nissan                                                                                                    |
| ບ 02 2020<br>ເຊິ່ມນ້ຳນັ້ນ ເຕັ້ມດ້ວ ກັນ ຕຣຶ່ງຄົວ ແມ່ນໃหນປຣະหຍັດນ້ຳນັ້ນກວ່າກັນ<br>ເອັດແປນ ແລະ ອາດສາຍໃຫ້ເປັນ<br>ເອັດແລະ ອາດສາຍ ແລະ ແລະ | BMW<br>รณโอสองที่น่าสนใจ<br>HONDA CIVIC, 18 E<br>Taur F8 12:013<br>2:000000 19/10<br>TovTA FORTINER,<br>2:000000 19/10 |
|                                                                                                    | ۲' ۵ <u>ج</u> ۲۶ ۲                                                                                                    |

**ภาพที่ 4.54** หน้าแสดงข่าวประชาสัมพันธ์ผ่านในเว็บไซต์

จากภาพที่ 4.54 จะเป็นไว้สำหรับหน้าแสดงข่าวประชาสัมพันธ์ผ่านในเว็บไซต์สามารถกดเข้าไป อ่านรายละเอียดต่าภายในหัวข้อต่างๆได้

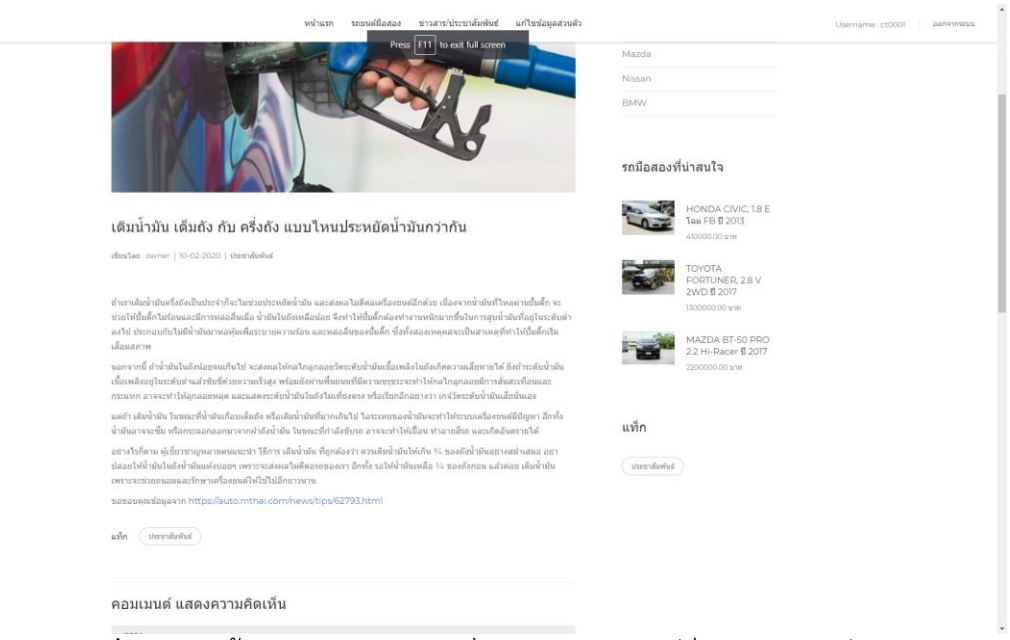

**ภาพที่ 4.55** หน้าแสดงรายละเอียดข่าวประชาสัมพันธ์ผ่านในเว็บไซต์

จากภาพที่ 4.55 จะเป็นไว้สำหรับหน้าแสดงรายละเอียดข่าวประชาสัมพันธ์ผ่านในเว็บไซต์ และ ผู้ใช้สามารถเข้ามาแสดงความคิดเห็นละคอมเม<sup>้</sup>นต์ได้

AEK

| AEK | หล่านรก รอชนต์มือสอง ข่าวสารไประชาสิทธิษร์ แก้ไขข้อมูลส่วนตัว | Username : ct0001 a |
|-----|---------------------------------------------------------------|---------------------|
|     | คอมเมนต์ แสดงความคิดเห็น                                      |                     |
|     | ct001                                                         |                     |
|     | Enter Comment                                                 |                     |
|     |                                                               |                     |
|     | Sates                                                         |                     |
|     | By junionts on 2021-02-03 15 04 42                            |                     |
|     | fannehu                                                       |                     |
|     | Reply                                                         |                     |
|     | By c60001 on 2020-11-25 10 38:29                              |                     |
|     | พระองอิสรม                                                    |                     |
|     | Reply                                                         |                     |
|     | By ct0001 on 2020-11-25 10.44-26                              |                     |
|     | 655                                                           |                     |
|     | Reply                                                         |                     |
|     | By ct0001 on 2020-11-25 10:34.01                              |                     |
|     | • • • • • • • • • • • • • • • • • • • •                       |                     |

**ภาพที่ 4.56** หน้าแสดงความคิดเห็นของข่าวประชาสัมพันธ์ผ่านในเว็บไซต์ จากภาพที่ 4.56 จะเป็นไว้สำหรับหน้าแสดงความคิดเห็นของข่าวประชาสัมพันธ์ผ่านในเว็บไซต์ และ ผู้ใช้สามารถเข้ามาแสดงความคิดเห็นได้และอ่านความคิดเห็นของผู้อื่นได้

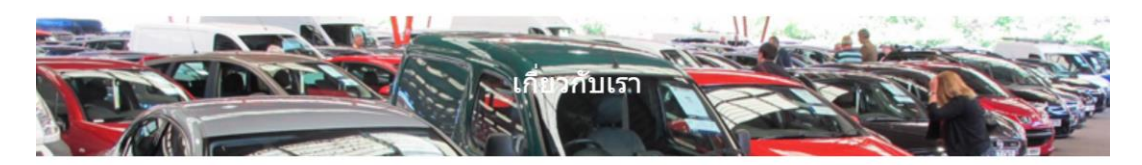

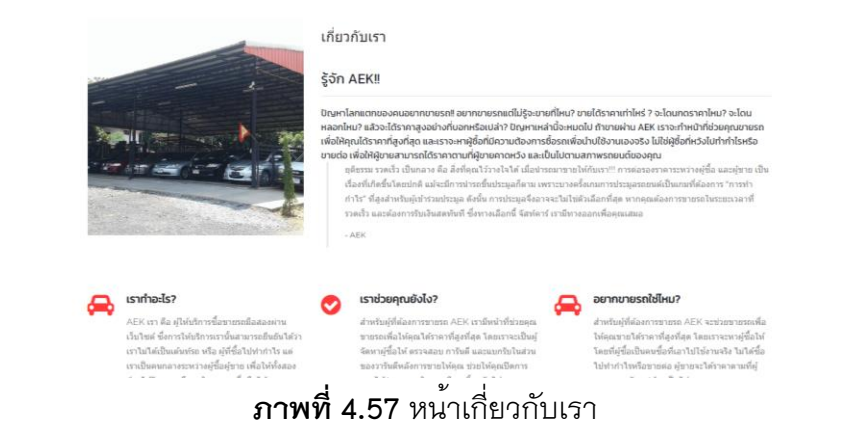

จากภาพที่ 4.57 จะเป็นไว้สำหรับหน้าแสดงรายละเอียดของทางร้านผ่านในเว็บไซต์ แสดงข้อมูล ต่างที่เกี่ยวกับทางร้านไว้อย่างครบถ้วน

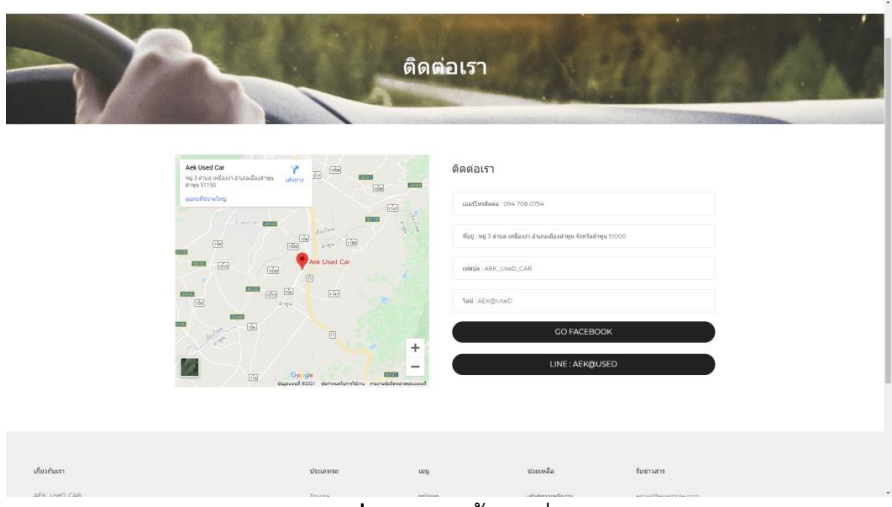

**ภาพที่ 4.58** หน้าติดต่อเรา

จากภาพที่ 4.58 จะเป็นไว้สำหรับหน้าแสดงรายละเอียดช่องทางการติดต่อของทางร้านผ่านใน เว็บไซต์ แสดงข้อมูลต่างที่เกี่ยวกับทางร้านไว้อย่างครบถ้วน แผนที่ทางมาร้าน พิกัดร้าน เบอร์ โทรศัพท์ของทางร้าน Facebook Line และมีปุ่ม GO TO FACEBOOK

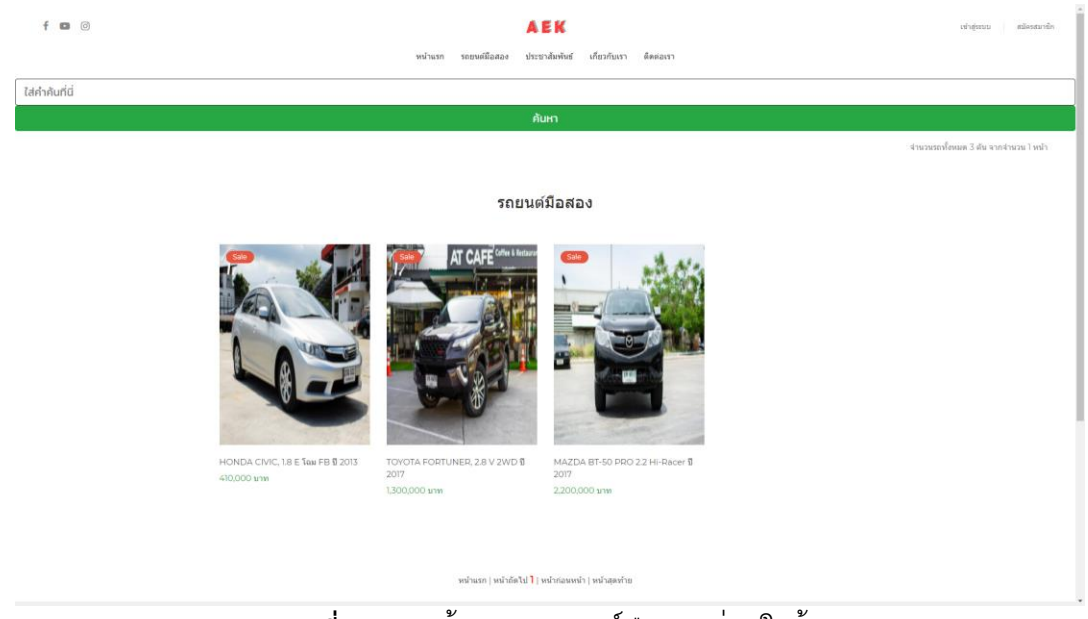

**ภาพที่ 4.59** หน<sup>้</sup>าแสดงรถยนต์มือสองผ<sup>่</sup>านในร<sup>้</sup>าน

จากภาพที่ 4.59 จะเป็นไว้สำหรับแสดงรถยนต์ภายในร้านซึ่งประกอบด้วยภาพของรถต์ ชื่อของ รถยนต์และราคาของรถต์ตามรุ่นของรถต์ต่างๆ

#### 4.2 การอภิปรายผล

จากการพัฒนาเว็บแอพพลิเคชั่นสำหรับการบริหารจัดการซื้อขายรถยนต์มือสอง กรณีศึกษาร้าน AEK USED CAR อ.เหมืองง่า จ.ลำพูน เป็นร้านทีซื้อขายรถยนต์มือสองมี วัตถุประสงค์เพื่อที่จัดการข้อมูลต่าง ๆ โดยใช้เทคโนโลยีสารสนเทศเข้ามาสนับสนุนการทำงาน ทำ ให้เกิดการคล่องตัว ทำงานอย่างเป็นระบบและมีประสิทธิภาพมากขึ้น

4.2.1 แอดมินหรือผู้ดุแลรบบ สามารถล็อกอินเพื่อเข้าสู่ระบบ สามารถกำหนดสิทธิ์การเข้า ใช้งานในระบบให้แก่ผู้ใช้งานได้ สามารถเพิ่ม ลบ แก้ไข ข้อมูลผู้ใช้งานได้ สามารถเรียกดูข้อมูล ผู้ใช้งานได้

4.2.2 เจ้าของกิจการ สามารถล็อกอินเพื่อเข้าสู่ระบบ สามารถค้นหาเรียกดูหนังสือ-สถานะหนังสือได้ สามารถกำหนดสิทธิ์การเข้าใช้งานในระบบให้แก่ผู้ใช้งานได้ สามารถเพิ่ม ลบ แก้ไข ข้อมูลผู้ใช้งานได้ สามารถเรียกดูข้อมูลผู้ใช้งานได้ สามรถเพิ่ม ลบ แก้ไข้ ข้อมูลรถยนต์ สาม รถเพิ่ม ลบ แก้ไข้ ข้อมูลข่าวสาร สามรถเพิ่ม ลบ แก้ไข้ ข้อมูลการรับซื่อรถยนต์ ข้อมูลความ เสียหายของรถยนต์ได้ สามรถเพิ่ม ลบ แก้ไข้ ข้อมูลไฟแนนซ์ การออกรายงายการจัดไฟแนนซ์ สามารถอนุมัติการจอง การอนุมัติไฟแนนซ์ได้

สามรถเพิ่ม ลบ แก้ไข้ ข้อมูลสัญญามัดจำ สามรถเพิ่ม ลบ แก้ไข้ ข้อมูลสัญญาซื้อขาย สามรถเพิ่ม ลบ แก้ไข้ สัญญาไฟแนน์ สามรถเพิ่ม ลบ แก้ไข้ สัญญามัดจำได้ สามรถออกรายงานยอดขาย รถยนต์ได้

4.2.3 สมาชิก สามารถล็อกอินเพื่อเข้าสู่ระบบ สามารถเรียกดูข้อมูลส่วนตัวได้ สามารถ เรียกดูข้อมูลรถยนต์ภายในร้านได้ สามารถเรียกดูสถานะรถยนต์ สามารถเรียกดูข้อมูลการจัดจำ– การจองรถได้ สามารถเรียกดูสัญญาได้ สามรถเพิ่ม ลบ แก้ไข้ ข้อมูลผู้ใช้ได้ สามารถดูข่าวสาร ภายในเว็บไซต์และแสดงความคิดเห็น

4.2.4 บุคคลทั่วไป สามารถดูข่าวสารภายในเว็บไซต์ และ ดูรายละเอียดต่างๆภายใน เว็บไซต์ สามารถสมัครสมาชิกเพื่อเข้าสู้ระบบได้